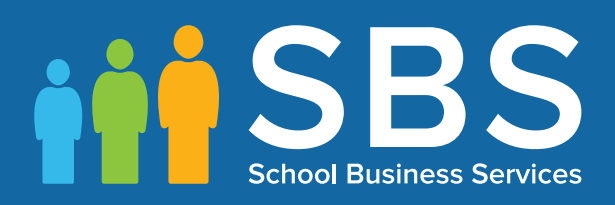

# Applicable to 7.174 onwards End of Key Stage Data Processing (England)

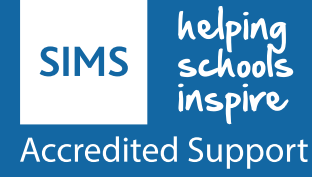

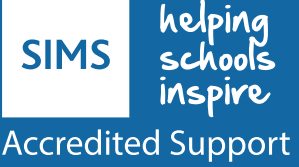

# **C** Contents

| 01/Overview of the End of Key Stage Procedures                            | 1       |
|---------------------------------------------------------------------------|---------|
| Introduction                                                              | 1       |
| What's New in this Release?                                               | 2       |
| Assessments for Early Years                                               | 3       |
| Assessments at Key Stage 1                                                | 4       |
| Assessments at Key Stage 2                                                | 4       |
| Assessments at Key Stage 3                                                | 4       |
| Measuring Progress                                                        | 5       |
| Installing the AMPA Resources                                             | 5       |
| Checking for Updates to A_Comp Files                                      | 6       |
| Completing the End of Key Stage Process Using SIMS Assessme               | nent. 7 |
| Where to Find More Information                                            | 7       |
| 02/ Resources Provided for End of Key Stage Assessme                      | nts.9   |
| Wizards and Templates                                                     | 9       |
| Wizards                                                                   | 9       |
| Templates                                                                 | 10      |
| Early Years Foundation Stage Resources: Reception Baseline<br>Assessments | 10      |
| Early Years Foundation Stage Resources: Profiles                          | 11      |
| Years 1 and 2 Resources: Phonics                                          | 12      |
| Composition of Years 1 and 2: Phonics Screening                           | 13      |
| Key Stage 1 Wizard England 2017                                           | 13      |
| Contents of the En KS1 Templates 2017 XML File                            | 13      |
| Key Stage 2 Wizard England 2017                                           | 14      |
| Contents of the En KS2 Templates 2017 XML File                            | 14      |
| KS1 and 2 Subject Comment Free Test Aspects 2017                          | 14      |
| Progress 8 - KS2 Fine Level Template                                      | 15      |
| Permissions Required to Run the Wizard Manager                            | 15      |
| Importing the Key Stage Wizards into Assessment                           | 15      |
| 03/ Running the Wizard Manager                                            | 19      |
| Introduction                                                              | 19      |
| Running the Wizard Manager                                                | 19      |
| Selecting the Key Stage Wizards                                           | 20      |
| Selecting the Pupil/Student Group                                         | 21      |
| Validating the Key Stage Marksheets                                       | 23      |
| What are P Scale Validations?                                             | 27      |
| What are P Scale Templates?                                               | 27      |

| Previewing and Printing Individual Reports                      | 28     |
|-----------------------------------------------------------------|--------|
| Exporting Results Using the Wizard Manager                      | 30     |
| Exporting Results Using the CTF Routine                         | 32     |
| Transferring Key Stage Results to your LA                       | 32     |
| 04/Key Stage 1 Teacher Assessments and Tests                    | 33     |
| Introduction                                                    | 33     |
| Key Stage 1: Phonics Screening                                  | 33     |
| Contents of the Phonics Wizards                                 | 34     |
| Phonics Screening Year 1 2017                                   | 34     |
| Phonics Screening Year 2 2017                                   | 35     |
| Contents of the En KS1 Templates 2017 XML File                  | 35     |
| Composition of Key Stage 1 Teacher Assessments                  | 36     |
| Key Stage 1 Teacher Assessments and Tests - Grade Sets and Sets | Result |
| Key Stage 1 Teacher Assessments and Tests - Aspects             | 37     |
| Marksheet Entry: Key Stage 1 A. Teacher Assessments 2017 .      | 38     |
| Marksheet Entry: Key Stage 1 B. P Scale Data Entry 2017         | 39     |
| Marksheet Entry: Key Stage 1 C. Test Outcomes                   | 40     |
| Marksheet Entry: Key Stage 1 D. Broadsheet (Review)             | 41     |
| Composition of Key Stage 1 Tests                                | 41     |
| 05/Key Stage 2 Teacher Assessments and Tests                    | 43     |
| Introduction                                                    | 43     |
| Contents of the En KS2 Templates 2017 XML File                  | 43     |
| En KS2 Aspects for 2017                                         | 44     |
| Composition of Key Stage 2 Teacher Assessments                  | 45     |
| Key Stage 2 Teacher Assessments and Tests - Grade Sets and Sets | Result |
| Key Stage 2 Teacher Assessments and Tests - Aspects             | 46     |
| Marksheet Entry: Key Stage 2 A. Teacher Assessments 2017.       | 46     |
| Marksheet Entry: Key Stage 2 B. P Scale Data Entry 2017         | 48     |
| Marksheet Entry: Key Stage 2 C. Test Outcomes 2017              | 49     |
| Marksheet Entry: Key Stage 2 D. Broadsheet Review 2017          | 49     |
| Composition of Key Stage 2 Tests                                | 50     |
| Index                                                           | 53     |

# **01** Overview of the End of Key Stage Procedures

| Introduction                                                  | 1 |
|---------------------------------------------------------------|---|
| What's New in this Release?                                   | 2 |
| Assessments for Early Years                                   | 3 |
| Assessments at Key Stage 1                                    | 4 |
| Assessments at Key Stage 2                                    | 4 |
| Assessments at Key Stage 3                                    | 4 |
| Measuring Progress                                            | 5 |
| Installing the AMPA Resources                                 | 5 |
| Checking for Updates to A_Comp Files                          | 6 |
| Completing the End of Key Stage Process Using SIMS Assessment | 7 |
| Where to Find More Information                                | 7 |

# Introduction

Schools are obliged to assess pupil/students under current regional regulations. Although these regulations are subject to change, the principle remains that pupil/students are tested and/or assessed by their teachers at the end of each Key Stage. These results are then forwarded to external agencies for analysis and aggregation into national statistics.

This guide covers the end of Key Stage procedures common to all the Key Stages in England. Guides to the assessment and reporting arrangements for all the Key Stages can be downloaded from the Department for Education website.

The **Wizard Manager**, which is available in SIMS Assessment, provides an easy way of managing the statutory end of Key Stage procedures. It guides you through each of the following processes:

- selecting the required Key Stage wizard(s)
- selecting the pupil/student group
- entering, editing and validating the results in marksheets
- generating and printing the reports to be sent home to parent/carers
- exporting the results to an XML file.

The Key Stage wizards contain aspects and templates, which the system uses to create the necessary Key Stage marksheets and individual reports. The Key Stage wizards are provided in the Assessment Manager and Performance Analysis resource kit (AMPA). Full details of the files supplied are available (please see *Wizards and Templates* on page *9*).

The AMPA folder is installed on each SIMS workstation as part of each release (via SOLUS). When the latest version of AMPA has been downloaded and installed, the various resources (i.e. aspects, templates and wizards) can be imported into SIMS Assessment.

NOTE: All files are imported into the C:\PROGRAM FILES\SIMS\SIMS .NET\AMPA folder (where C: represents the local drive where the SIMS .net folder is held).

When the **Wizard Manager** has been run and the results have been entered, the results can be exported, either from the **Export** page in the **Wizard Manager** or via **Routines | Data Out | CTF | Export CTF**.

**IMPORTANT NOTE:** Due to the sensitive nature of some of the data stored in SIMS, careful consideration should be given when specifying the location of any folder into which you save sensitive data, e.g. census returns, imported and exported CTFs, etc. You should be mindful of your school's responsibilities with respect to information security. Consider which users have access to the chosen folder, especially if the folder is shared on a server. The DfE recommends ISO27001 as the standard for information security (<u>http://www.itgovernance.co.uk/iso27001.aspx</u>). If you are in any doubt, you should consult with your IT Security Officer before proceeding.

#### What's New in this Release?

A number of enhancements have been incorporated for this release:

#### Annual Updates to Early Years Foundation Stage Profiles for 2017

#### Routines | Data In | Assessment | Import

The following resources have been updated for 2017 and are available from the AMPA\England Primary (and Middle Deemed Primary)\Assessment Manager folder:

- EYFS Baseline Assessment Template CEM 2017.xml
- EYFS Baseline Assessment Template EE 2017.xml
- EYFS Baseline Assessment Template NFER 2017.xml
- EYFS Profile Template 2017.xml
- EYFS Profile Wizard 2017.xml.

#### More Information:

*Early Years Foundation Stage Resources: Reception Baseline Assessments* on page 10

#### Annual Updates to Phonics Resources for 2017

#### Routines | Data In | Assessment | Import

The following resources have been updated for 2017 and are available from the AMPA\England Primary (and Middle Deemed Primary)\Assessment Manager folder:

- Phonics Screening Templates 2017.xml
- Year 1 Phonics Screening Wizard 2017.xml
- Year 2 Phonics Screening Wizard 2017.xml.

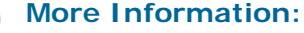

Years 1 and 2 Resources: Phonics on page 12

#### New Resources for Key Stages 1 and 2 for 2017

#### Routines | Data In | Assessment | Import

To address the statutory responsibilities for schools to report end of Key Stage information, new Key Stage wizards have been provided to align with official government guidance and assessment reporting arrangements for 2017. These resources are available from the AMPA\England Primary (and Middle Deemed Primary)\Assessment Manager folder:

- Key Stage 1 Wizard England 2017.xml
- Key Stage 2 Wizard England 2017.xml
- EN KS1 Templates 2017.xml
- EN KS2 Templates 2017.xml.

#### More Information:

*Key Stage 1 Wizard England 2017* on page *13 Key Stage 2 Wizard England 2017* on page *14* 

#### **Assessments for Early Years**

The DfE has introduced a statutory requirement for a baseline assessment to be conducted in the Reception year, providing an additional measure of progress being made in Primary schools from 2016.

The following resources are provided for EYFS baseline assessments:

- EYFS Baseline Assessment Template CEM 2017.xml
- EYFS Baseline Assessment Template EE 2017.xml
- EYFS Baseline Assessment NFER 2017.xml.

The Early Years Foundation Stage Profile is collected annually. It must be completed for all pupils in the final term of the Reception year during which the pupil reaches the age of five, before 30 June.

The following resources are provided for Early Years Foundation Stage assessments:

- EYFS Profile Wizard 2017.xml
- EYFS Profile Template 2017.xml.

#### More Information:

*Early Years Foundation Stage Resources: Reception Baseline Assessments* on page 10

Early Years Foundation Stage Resources: Profiles on page 11

#### Assessments at Key Stage 1

Assessments at Key Stage 1 include tasks and tests that can be performed at any time during Year 2. These can be undertaken informally in the classroom so that the children do not know that they are being assessed and the results form the basis for the Teacher Assessments for English Reading, English Writing, Mathematics and Science. The results of these assessments are reported to the Standards and Testing Agency (STA) as well as to parents.

The Key Stage Assessments also include the Phonics Screening check that is applied to all pupils in Year 1 and Year 2 (for those pupils who did not achieve or did not take the assessment in Year 1).

The following resources are provided for the Phonics Screening assessments:

- Phonics Screening Templates 2017.xml
- Year 1 Phonics Screening Wizard 2017.xml
- Year 2 Phonics Screening Wizard 2017.xml.

The following resources are provided for Key Stage 1 assessments:

- Key Stage 1 Wizard England 2017.xml
- En KS1 Templates 2017.xml.

#### More Information:

Years 1 and 2 Resources: Phonics on page 12 Key Stage 1 Wizard England 2017 on page 13

#### Assessments at Key Stage 2

The Key Stage 2 Assessments are designed to determine a pupil/student's knowledge and understanding of various components of the National Curriculum that they have been taught up to the end of Key Stage 2.

English and Mathematics tests are taken at the end of Year 6 when pupil/students are 11 years of age.

Teacher Assessments for English, Science and Mathematics are also conducted at the end of Year 6. The results of these assessments are reported to the Standards and Testing Agency (STA) as well as to parents.

The following resources are provided for Key Stage 2 assessments:

- Key Stage 2 Wizard England 2017.xml
- En KS2 Templates 2017.xml.

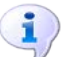

#### More Information:

Key Stage 2 Wizard England 2017 on page 14

### Assessments at Key Stage 3

Key Stage 3 extends across the age range between 11-14 and covers the first three years of secondary school. It is no longer statutory to conduct assessments at Key Stage 3.

# **Measuring Progress**

For each National Curriculum subject, there is a programme of study. The programmes of study describe the subject knowledge, skills and understanding that pupil/students are expected to develop during each Key Stage.

| Age in Years | National Curriculum Year | Applicable Key Stage |
|--------------|--------------------------|----------------------|
| 3            | Nursery 1                | EYFS                 |
| 4            | Nursery 2                | EYFS                 |
| 4-5          | Reception                | EYFS                 |
| 5-6          | Year 1                   | Key Stage 1          |
| 6-7          | Year 2                   | Key Stage 1          |
| 7-8          | Year 3                   | Key Stage 2          |
| 8-9          | Year 4                   | Key Stage 2          |
| 9-10         | Year 5                   | Key Stage 2          |
| 10-11        | Year 6                   | Key Stage 2          |
| 11-12        | Year 7                   | Key Stage 3          |
| 12-13        | Year 8                   | Key Stage 3          |
| 13-14        | Year 9                   | Key Stage 3          |
| 14-15        | Year 10                  | Key Stage 4          |
| 15-16        | Year 11                  | Key Stage 4          |

# **Installing the AMPA Resources**

The Assessment Manager and Performance Analysis resources (AMPA) provide the Key Stage Wizards and other resources required for the End of Key Stage process in SIMS Assessment. The AMPA folder is installed as part of the SIMS release (either by downloading from the My Account website (https://myaccount.capita-cs.co.uk) by navigating to Knowledge Base | AMPARK documents or by installing via SOLUS).

You can also download and print the latest version of the AMPARK release note from the My Account website (<u>https://myaccount.capita-cs.co.uk</u>). The release note contains the details of the most up-to-date resources available for use when managing the statutory end of Key Stage procedures and should be used in conjunction with this handbook.

School users <u>must</u> click the **Yes** button on the **Import Assessment Manager Resources** dialog when prompted to import the new and updated SIMS Assessment resources.

| Import Assessment Manager Resources         ?                                                                                                    |  |  |  |
|----------------------------------------------------------------------------------------------------|--|--|--|
| There are new/updated Assessment Manager Resources available for import. Do you wish to update your system ?                                                                                                    |  |  |  |
| Please note that this may take some time.Do not close SIMS until this import process is complete.<br>Using some areas of SIMS during import may cause a system crash.                                                                                                    |  |  |  |
| The New Curriculum Programme of Study screen relies on resources being present in the local SIMS System,<br>we therefore strongly recommend updating your AMPARK resources via this auto import routine. If you<br>choose not to import these resources you may find that some features are not present and you will subsequently have<br>to manually import the missing files. Please choose the 'yes' option to automatically update AMPARK resources. |  |  |  |
| AMPARK Resources                                                                                                    |  |  |  |
| ☑ Tracking Templates and Grids                                                                                                    |  |  |  |
| Programme of Study Tracking Resources                                                                                                    |  |  |  |
|                                                                                                    |  |  |  |
| Yes Remind me later                                                                                                    |  |  |  |
|                                                                                                    |  |  |  |

If you click the **Remind me later** button, you will continue to be presented with the **Import Assessment Manager Resources** dialog each time you access SIMS until the new resources have been imported. The **No** button has been removed from the **Import Assessment Manager Resources** dialog to ensure that the new resources are imported as soon as possible.

After the AMPA folder has been downloaded or updated from the My Account website (<u>https://myaccount.capita-cs.co.uk</u>), you need to import the resources into SIMS Assessment.

Any additional versions of AMPA are made available for download. These resources are available from the My Account website (<u>https://myaccount.capita-cs.co.uk</u>) by navigating to **Knowledge Base | AMPARK** documents.

**IMPORTANT NOTE:** The graphics used are for representation purposes only and should not be considered as exact replicas of what is displayed on screen.

If necessary, the files can be imported directly from the AMPA folder (C:\PROGRAM FILES\SIMS\SIMS .NET\AMPA).

You can now import the resources into SIMS Assessment (please see *Importing the Key Stage Wizards into Assessment* on page 15).

# **Checking for Updates to A\_Comp Files**

The English A\_Comp file specifies the framework against which the assessment of pupil/student attainment is measured. For each Key Stage or year group, the framework details the subjects and components against which the pupil/students are measured.

You are always advised to check on the DfE website (<u>https://www.gov.uk/government/organisations/department-for-education</u>) for any changes to the A\_Comp file for the forthcoming academic year.

# Completing the End of Key Stage Process Using SIMS Assessment

The steps for completing the End of Key Stage process are as follows.

- 1. Consider the groups to include in the process and import the Key Stage wizard(s) relevant to the specific groups from the AMPA folder.
- 2. Select **Tools | Performance | Assessment | Wizard Manager** and select the required Key Stage Wizard(s).
- 3. Select the Pupil/Student group the wizard displays the relevant Key Stage marksheets.
- 4. Open each marksheet to add/edit results.
- 5. Validate the marksheet entries as required (refer to marksheet notes).
- 6. Correct any incorrect entries then save and exit the marksheet.
- 7. Generate, preview and print Individual Reports.
- 8. Export Key Stage Data, if required.

These procedures are described in detail in the following chapters.

#### Where to Find More Information

Online help can be accessed by pressing **F1** or clicking the applicable **Help** button in SIMS.

A wide range of documentation is available from the SIMS **Documentation Centre**, including handbooks, quick reference sheets and tutorials. Click the **Documentation** button (located on the top right-hand side of the SIMS **Home Page**), select the required category and then select the document you require. Alternatively, use the **Search** facility to locate the required document.

Documentation is also available from the My Account website (<u>https://myaccount.capita-cs.co.uk</u>).

- 1. Enter the required text in the **Search** field to display a list of documents that match the search criteria.
- To refine the search further, click **Documents** and then select the required **Document type**, **File type** and/or **Date** range (click **Show more** to view additional options, if required).

Alternatively, click **SIMS Publications** (located in the **Popular Searches** list) to display a list of all SIMS publications.

The search results are displayed automatically.

#### Tips for using the My Account Search Facility

Here are some key tips for using the search facility in My Account. For additional explanations, please refer to the My Account website.

- The search results can be refined further by using the advanced filters, e.g. Sort by relevance or Sort by last modified.
- The following rules can be applied to your search terms:
  - Surround a word or phrase with "double quotes" to return results containing that exact phrase.
  - Prefix a words or phrases with + to make them essential.

For example: "end of year procedures" +primary +detailed

# **O2**/Resources Provided for End of Key Stage Assessments

| Wizards and Templates                                                     | . 9 |
|---------------------------------------------------------------------------|-----|
| Early Years Foundation Stage Resources: Reception Baseline<br>Assessments | 10  |
| Early Years Foundation Stage Resources: Profiles                          | 11  |
| Years 1 and 2 Resources: Phonics                                          | 12  |
| Key Stage 1 Wizard England 2017                                           | 13  |
| Key Stage 2 Wizard England 2017                                           | 14  |
| Permissions Required to Run the Wizard Manager                            | 15  |
| Importing the Key Stage Wizards into Assessment                           | 15  |

### Wizards and Templates

The Wizards are the foundation of the SIMS solution for Key Stage results in England. They provide a simple method for users to input and validate End of Key Stage results in preparation for the National Data Collection.

Each Wizard contains all the Aspects, Templates and Reports needed to fulfil the mandatory minimum requirement, as defined by the DfE.

When imported into SIMS Assessment, the Wizards can be used via the **Tools | Performance | Assessment | Wizard Manager** route, where you are guided though the process of creating marksheets, inputting and validating results and generating reports.

Each year the Wizard names are updated with the assessment year (that is the year of the result). The Wizard imports as a new Wizard and does not overwrite the previous years.

The following wizards and templates are available from the AMPA folder. This folder and all the files are located in the C:\Program Files\SIMS\SIMS. net\AMPA folder (where C: represents the local drive where the SIMS .net folder is held).

#### Wizards

The following wizards are available for 2017:

- EYFS Profile Wizard 2017.xml
- Year 1 Phonics Screening Wizard 2017.xml
- Year 2 Phonics Screening Wizard 2017.xml
- Key Stage 1 Wizard England 2017.xml
- Key Stage 2 Wizard England 2017.xml.

02 | Resources Provided for End of Key Stage Assessments

#### Templates

The template files contain only the marksheet templates specific to each individual data collection. The following templates are available for 2017:

- Av Pt Score Calc Templates AM7.xml
- PoS Tracking Templates England Primary 2015.xml
- Phonics Screening Templates 2017.xml
- En KS1 Templates 2017.xml
- En KS2 Templates 2017.xml
- En KS3 Templates.xml

*NOTE:* The three previous files include a template for recording on-going assessments.

- EYFS Baseline Assessment Template CEM 2017.xml
- EYFS Baseline Assessment Template EE 2017.xml
- EYFS Baseline Assessment Template NFER 2017.xml
- EYFS Profile Template 2017.xml
- QCDA Test Templates KS2 2013.xml
- QCDA Test Templates KS3 2013.xml
- P Scale Templates Key Stages 1-3 2014.xml
- PoS Individual Reports England Secondary.xml
- PoS KS3 Aspects.xml
- Progress 8 KS2 Fine Level Template.xml.

# Early Years Foundation Stage Resources: Reception Baseline Assessments

The DfE has introduced a statutory requirement for a baseline assessment to be conducted in the Reception year, providing an additional measure of progress being made in Primary schools.

The Standards and Testing Agency (STA) has approved the following three providers:

- Centre for Evaluation and Monitoring, Durham University (CEM) EYFS Baseline Assessment Template CEM 2017.xml file
- Early Excellence, using Capita partner Learning Ladders (EE) EYFS Baseline Assessment Template EE 2017.xml file
- National Foundation for Educational Research (NFER) EYFS Baseline Assessment Template NFER 2017.xml file.

Templates have been provided for each of the three approved providers. Each provider uses different assessment values and the data returned varies accordingly.

# **Early Years Foundation Stage Resources: Profiles**

The Early Years Foundation Stage Profile is collected annually. It must be completed for all pupils in the final term of the Reception year during which the pupil reaches the age of five, before the 30 June.

The EYFS Profile Template 2017.xml file contains the EYFS Profile 2017 Template (with validation).

The EYFS Profile Wizard 2017.xml file contains the following:

- EYFS Profile 2017 Template (with validation)
- EYFS Profile Pupil Report 2017
- EYFS Profile School Report 2017
- EYFS Profile National Report 2017.

There are 17 statutory Profile Aspects or Early Learning Goals to enable the recording of End of Year Assessment results for Reception year pupils. They make up the seven Prime and Specific areas of Learning and Development that pupils must be helped to work towards.

#### **Prime Goals**

- Communication and Language
  - Listening and Attention
  - Understanding
  - Speaking.
- Physical Development
  - Moving and handling
  - Health and Self-care.
- Personal, Social and Emotional Development
  - Self-confidence and Self-awareness
  - Managing Feelings and Behaviour
  - Making Relationships.

#### **Specific Goals**

#### Literacy

- Reading
- Writing.
- Mathematics
  - Numbers
  - Shapes, Space and Measures.

#### Understanding the World

- People and Communities
- The World
- Technology.
- Expressive Arts and Design
  - Exploring and Using Media and Materials
  - Being Imaginative.

For each of these goals, teachers can specify a grade to indicate whether the pupil is:

- 1 at the emerging level.
- 2 at the expected level.
- 3 at the exceeding level.
- A indicates a pupil who has not been assessed due to long periods of absence, for instance a prolonged illness; a pupil who arrives too late in the summer term for teacher assessment to be carried out, i.e. within two weeks of the data submission date; or a pupil who has an exemption. If any of the 17 Learning Goals is graded with an A, then all should be graded with an A.

#### Years 1 and 2 Resources: Phonics

The Phonics Screening assessments comprise an annual screening check that is assessed by a teacher. This consists of 40 words, both real and made up, read by each pupil to a teacher. Each word that the pupil pronounces correctly is awarded a single mark and the total mark for this test is 40. The threshold mark is normally 32 out of 40.

Data is collected for all pupils in year 1 and any pupils in year 2 who did not take the test during year 1 or who did not achieve the expected level.

The Phonics Screening Templates 2017.xml file contains the two templates for use in Phonics Screening for 2017. One template is for year 1, the other is for year 2.

- Template: Phonics Screening Year 1 2017 (including validation)
- Template: Phonics Screening Year 2 2017 (including validation).

The Year 1 Phonics Screening Wizard 2017.xml file contains a marksheet template that can be used to enter data for the year 1 Phonics Screening data collection in 2017. It also contains an individual pupil report and a comparative report that enables comparison between the school's outcome and the National Outcomes from last year.

- Template: Phonics Screening Year 1 2017
- Individual Report: KS1 Y1 Phonics Student Eng 2017
- Individual Report: KS1 Y1 Comparative Eng 2017.

The Year 2 Phonics Screening Wizard 2017.xml file contains a marksheet template that can be used to enter data for the year 2 Phonics Screening data collection in 2017. It also contains an individual pupil report and a comparative report that enables comparison between the school's outcome and the National Outcomes from last year.

- Template: Phonics Screening Year 2 2017
- Individual Report: KS1 Y2 Phonics Comparative Eng 2017
- Individual Report: KS1 Y2 Phonics Student Eng 2017.

#### **Composition of Years 1 and 2: Phonics Screening**

The following xml files contain the marksheet templates and individual reports needed in order to manage the Phonics Screening process for schools in England.

Phonics Screening Templates 2017.xml - containing:

- Template: Phonics Screening Year 1 2017 (includes validation)
- Template: Phonics Screening Year 2 2017 (includes validation).

#### Year 1 Phonics Screening Wizard 2017.xml – containing:

- Template: Phonics Screening Year 1 2017
- Individual Report: KS1 Y1 Phonics Student Eng 2017
- Individual Report: KS1 Y1 Phonics Comparative Eng 2017.

Year 2 Phonics Screening Wizard 2017.xml – containing:

- Template: Phonics Screening Year 2 2017
- Individual Report: KS1 Y2 Phonics Comparative Eng 2017
- Individual Report: KS1 Y2 Phonics Student Eng 2017.

# Key Stage 1 Wizard England 2017

This wizard contains all the marksheets, individual reports and all other resources needed to manage the Key Stage 1 process for schools in England.

#### Contents of the En KS1 Templates 2017 XML File

The following marksheet templates are provided in the En KS1 Templates 2017.xml file:

KS1 A. Teacher Assessments 2017

This marksheet can be used to store the Outcome for the KS1 Reading, Writing, Mathematics and Science Performance Descriptor of the new curriculum (Assessment without Levels) Teacher Assessment from 2016 onwards.

KS1 B. P Scale Data Entry 2017

This marksheet enables you to enter a P Scale assessment for pupils who are working below the standard of the Pre-Key Stage (BLW) in Reading, Writing or Maths or who have not met the expected standard (HNM) in Science.

KS1 C. Test Outcomes 2017

This marksheet can be used to enter results of the new curriculum (Assessment without Levels) tests that supported the Teacher Assessments made as part of the Key Stage 1 arrangements from 2016 onwards.

KS1 D. Broadsheet (Review) 2017

This marksheet can be used to review the Test, Teacher Assessment and P Scale results of the new curriculum (Assessment without Levels) that have been entered in support of the Key Stage 1 arrangements from 2016 onwards.

# Key Stage 2 Wizard England 2017

This wizard contains the marksheets, individual reports and all other resources needed to manage the Key Stage 2 process for schools in England.

#### Contents of the En KS2 Templates 2017 XML File

The following marksheet templates are provided in the En KS2 Templates 2017.xml file:

• KS2 A. Teacher Assessments 2017

This marksheet can be used to store the Outcome for the KS2 Reading, Writing, Mathematics and Science Performance Descriptor of the curriculum (Assessment without Levels) Teacher Assessment from 2016 onwards.

KS2 B. P Scale Data Entry 2017

This marksheet enables you to enter a P Scale assessment for pupils who are working below the standard of the Pre-Key Stage (BLW) in Reading, Writing or Maths or who have not met the expected standard (HNM) in Science.

KS2 C. Test Outcomes 2017

This marksheet can be used to enter results of the new curriculum (Assessment without Levels) tests that supported the Teacher Assessments made as part of the Key Stage 2 arrangements from 2016 onwards.

KS2 D. Broadsheet (Review) 2017

This marksheet can be used to review the Test, Teacher Assessment and P-Scales results of the new curriculum (Assessment without Levels) that have been entered in support of the Key Stage 2 arrangements from 2016 onwards.

#### KS1 and 2 Subject Comment Free Test Aspects 2017

The following aspects were available from the A\_Comp file in 2016 and have been made available again for 2017. These comment aspects are not linked to Teacher Assessments or Tests. They have been provided to enable the creation and subsequent transfer of a comment about the pupil's achievements in a given subject.

- EN KS1: English Subject Free Text
- EN KS2: English Subject Free Text
- MA KS1: Maths Subject Free Text
- MA KS2: Maths Subject Free Text
- SC KS1: Science Subject Free Text
- SC KS2: Science Subject Free Text.

#### Progress 8 - KS2 Fine Level Template

The template called KS2 Average Fine Points Score and Level contained in the Progress 8 - KS2 Fine Level Template.xml file was updated in 2016 to include the following additional aspects:

- KS2: English Fine Level with values of 0-6.99
- KS2: Maths Fine Level with values of 0-6.99.

#### Permissions Required to Run the Wizard Manager

Only members of the Assessment Co-ordinator and Assessment Operator user groups have the necessary permissions to access the **Wizard Manager**.

If a user has been granted the appropriate Permissions, they can access marksheets and individual reports through the marksheet and individual report menu routes.

### Importing the Key Stage Wizards into Assessment

Before being able to use the **Wizard Manager** to carry out end of Key Stage processing, you must import the required Key Stage wizard(s) into SIMS Assessment.

1. Select **Routines | Data In | Assessment | Import** to display the first page of the **Import** wizard.

| Import                                |               |
|---------------------------------------|---------------|
| Select the file to import from        |               |
| Header comments from the import file: |               |
|                                       |               |
|                                       |               |
|                                       |               |
|                                       |               |
|                                       |               |
|                                       |               |
| Overwrite with default values         |               |
|                                       |               |
|                                       |               |
| < Back Next >                         | Finish Cancel |
|                                       |               |

2. Navigate to the AMPA folder and select the file to import by clicking the **Field Browser** button to display the **Open** dialog.

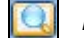

Field Browser button

| Look in:      | Assessment N<br>Name<br>Assessment<br>Av Pt Score (<br>EAL TA Aspe<br>En KS1 Temp | lanager                                            | Date modified<br>21/09/2015 17:06 | Type<br>XML Document | Size     |
|---------------|-----------------------------------------------------------------------------------|----------------------------------------------------|-----------------------------------|----------------------|----------|
| Recent Places | Name<br>Assessment<br>Av Pt Score<br>EAL TA Aspe<br>En KS1 Temp                   | Mapping Tool Primary.xml<br>Calc Templates AM7.xml | Date modified<br>21/09/2015 17:06 | Type<br>XML Document | Size     |
| Recent Places | Assessment     Av Pt Score     EAL TA Aspe     En KS1 Temp                        | Mapping Tool Primary.xml<br>Calc Templates AM7.xml | 21/09/2015 17:06                  | XML Document         |          |
| Recent Places | 🔮 Av Pt Score (<br>🔮 EAL TA Aspe<br>🔮 En KS1 Temp                                 | Calc Templates AM7.xml                             | 15/01/2014 07/26                  |                      | 180 KB   |
|               | 🔮 EAL TA Aspe<br>🔮 En KS1 Temp                                                    |                                                    | 13/01/2014 07:50                  | XML Document         | 172 KB   |
|               | 🔮 En KS1 Temp                                                                     | ects.xmi                                           | 25/01/2011 13:35                  | XML Document         | 6 KB     |
|               |                                                                                   | blates 2016.xml                                    | 20/06/2016 17:20                  | XML Document         | 368 KB   |
| Desktop       | 🔮 En KS1 Temp                                                                     | blates 2017.xml                                    | 20/01/2017 15:06                  | XML Document         | 376 KB   |
|               | 🔮 En KS2 Temp                                                                     | olates 2016.xml                                    | 29/01/2016 16:50                  | XML Document         | 352 KB   |
|               | 🔮 En KS2 Temp                                                                     | blates 2017.xml                                    | 20/01/2017 15:06                  | XML Document         | 379 KB   |
| Libraries     | 🔮 EYFS Baselin                                                                    | e Assessment Template CEM 2016.xml                 | 15/01/2016 13:46                  | XML Document         | 20 KB    |
|               | 🔮 EYFS Baselin                                                                    | e Assessment Template CEM 2017.xml                 | 09/01/2017 09:42                  | XML Document         | 21 KB    |
|               | 🔮 EYFS Baselin                                                                    | e Assessment Template EE 2016.xml                  | 15/01/2016 13:46                  | XML Document         | 29 KB    |
| Computer      | 🖭 EYFS Baselin                                                                    | e Assessment Template EE 2017.xml                  | 09/01/2017 09:42                  | XML Document         | 31 KB    |
|               | 🔮 EYFS Baselin                                                                    | e Assessment Template NFER 2016.xml                | 15/01/2016 13:46                  | XML Document         | 25 KB    |
|               | 🔮 EYFS Baselin                                                                    | e Assessment Template NFER 2017.xml                | 09/01/2017 09:42                  | XML Document         | 25 KB    |
| Network       | 🔮 EYFS Profile                                                                    | Template 2016.xml                                  | 15/01/2016 14:05                  | XML Document         | 161 KB   |
|               | 🔮 EYFS Profile                                                                    | Template 2017.xml                                  | 09/01/2017 09:42                  | XML Document         | 162 KB   |
|               | 🔮 EYFS Profile                                                                    | Wizard 2016.xml                                    | 15/01/2016 14:05                  | XML Document         | 969 KB ≡ |
|               | 🔮 EYFS Profile                                                                    | Wizard 2017.xml                                    | 09/01/2017 09:42                  | XML Document         | 1,254 KB |
|               | 🔮 Key Stage 1                                                                     | Wizard England 2016.xml                            | 20/06/2016 17:20                  | XML Document         | 511 KB   |
|               | 🔮 Key Stage 1                                                                     | Wizard England 2017.xml                            | 20/01/2017 15:06                  | XML Document         | 616 KB   |
|               | 🔮 Key Stage 2                                                                     | Wizard England 2016.xml                            | 25/07/2016 16:58                  | XML Document         | 592 KB   |
|               | 🔮 Key Stage 2                                                                     | Wizard England 2017.xml                            | 20/01/2017 15:06                  | XML Document         | 602 KB   |
|               | 🔮 KS1 and 2 Su                                                                    | ibject Comment Free Text Aspects 2016.xml          | 29/01/2016 16:48                  | XML Document         | 6 KB     |
|               | 🔮 KS1 and 2 Su                                                                    | ibject Comment Free Text Aspects Template.xml      | 09/01/2017 09:45                  | XML Document         | 10 KB    |
|               | \min P Scale Tem                                                                  | plates Key Stages 1-3 2014.xml                     | 14/01/2014 15:21                  | XML Document         | 592 KB   |
|               | Phonics Screet                                                                    | ening Templates 2016.xml                           | 10/02/2016 13:23                  | XML Document         | 83 KB    |
|               | 🔮 Phonics Scre                                                                    | ening Templates 2017.xml                           | 09/01/2017 09:42                  | XML Document         | 76 KB    |
|               | 🖺 PoS Individu                                                                    | al Reports England Primary.xml                     | 08/02/2016 17:09                  | XML Document         | 453 KB   |
|               | PoS Tracking                                                                      | g Templates England Primary 2015.xml               | 05/09/2016 12:44                  | XML Document         | 1,886 KB |
|               | 🔮 Progress 8 -                                                                    | KS2 Fine Level Template.xml                        | 13/01/2016 15:51                  | XML Document         | 9 KB     |
|               | 🚆 QCDA Test 1                                                                     | emplates KS2 2013.xml                              | 25/01/2013 09:22                  | XML Document         | 374 KB   |
|               | 🔮 Year 1 Phoni                                                                    | cs Screening Wizard 2016.xml                       | 15/01/2016 14:05                  | XML Document         | 187 KB   |
|               | 🚆 Year 1 Phoni                                                                    | cs Screening Wizard 2017.xml                       | 09/01/2017 09:42                  | XML Document         | 192 KB   |
|               | 🔮 Year 2 Phoni                                                                    | cs Screening Wizard 2016.xml                       | 10/02/2016 13:23                  | XML Document         | 179 KB 👻 |
| Fil           | le name:                                                                          |                                                    |                                   |                      | Open     |
| Fi            | les of type:                                                                      | Xml files (* xml)                                  |                                   |                      | ▼ Cancel |
|               |                                                                                   | Open as read-only                                  |                                   |                      |          |

3. Highlight the Key Stage file you wish to import and click the **Open** button to return to the wizard. The name of the selected file is displayed in the **Select the file to import from** field.

| 5M5 Import                                                                                                    |  |  |  |
|----------------------------------------------------------------------------------------------------|--|--|--|
| Select the file to import from<br>C:\Transfer with W7PC6609\AMPA\England Primary (and Middle Deemed Primary)\Assessment Manager\Key Stage 1'<br>Header comments from the import file: |  |  |  |
| Key Stage 1 England 2017<br>This wizard holds the Marksheets and Individual Report that you will need in order to manage the Key Stage 1 process for<br>schools in England.           |  |  |  |
| Once the import is complete, you will need to                                                                                                    |  |  |  |
| 1. Select the Wizard Manager from the Tools   Performance   Assessment menu option and run this wizard, 'Key Stage 1<br>England 2017'                                                 |  |  |  |
| 2. Within the Wizard select NC Year 2 to complete the Marksheets and print the Reports.                                                                                               |  |  |  |
| Please click 'Finish' to complete the import process.                                                                                                    |  |  |  |
| This may take a little time.                                                                                                    |  |  |  |
| Overwrite with default values 🔽                                                                                                    |  |  |  |
| <back next=""> Finish Cancel</back>                                                                                                    |  |  |  |
|                                                                                                    |  |  |  |

- 4. Click the **Finish** button. A message prompts for confirmation to proceed with the import.
- 5. Click the **Yes** button to start the import process. This may take some time to complete.

An Activity Log is displayed when the import is complete.

| Activity Log                                                                                                    | - |
|----------------------------------------------------------------------------------------------------|---|
| 📥 Print 💾 Save                                                                                                    |   |
| Activity<br>Assessment Manager Import from KSM(s)                                                                                | * |
| Date : 30/01/201/ 12:14:39<br>The following Gradeset(s) were successfully imported:                                              |   |
| Gradeset: KS1-ENG-GSS-TT-NB-ScaledGrade<br>Gradeset: KS1-ENG-RSS-TT-NB-ScaledGrade<br>Gradeset: KS1-MSS-TT-NB-ScaledGrade        | = |
| Gradeset: KS1-ENG-GPM-TT-NE-OutcomeGrade<br>Gradeset: KS1-ENG-REA-TA-NC-OutcomeGrade                                             |   |
| Gradeset: KS1-ENG-HEM-11-NE-OutcomeGrade<br>Gradeset: KS1-ENG-WRI-TA-NC-OutcomeGrade<br>Gradeset: KS1-MAT-MAM-TT-NE-OutcomeGrade |   |
| Gradeset: KS1-MAT-MAT-TA-NC-OutcomeGrade<br>Gradeset: KS1-SCI-SCI-TA-NC-OutcomeGrade<br>Gradeset: P. Scale English and Mathe     |   |
| Gradeset: P Scale Individual ATs<br>Gradeset: P Scale Science                                                                    |   |
| The following Aspect(s) were successfully imported;<br>Aspect: EN KS1: GPV Test Mark AWL                                         |   |
| Aspect: EN KS1: GPVS Test Outcome AWL                                                                                            | * |
| Close                                                                                                    |   |
|                                                                                                    |   |

The **Wizard Manager** can now be used to complete the End of Key Stage process.

# **O3**/Running the Wizard Manager

| Introduction                               | 19 |
|--------------------------------------------|----|
| Running the Wizard Manager                 | 19 |
| Exporting Results Using the Wizard Manager | 30 |
| Exporting Results Using the CTF Routine    | 32 |
| Transferring Key Stage Results to your LA  | 32 |

### Introduction

Before running the **Wizard Manager**, you should consider which pupil/student groups' results you will be working on. For example, you might want to include pupil/students who are working out of year. In this case, you would create a user defined group, which would include your choice of pupil/students and supervisors (who might be from more than one year group).

Once created, the user defined group is available anywhere in SIMS Assessment where groups can be selected, e.g. within marksheet creation, report generation, Key Stage Results wizard, etc.

# **Running the Wizard Manager**

The **Wizard Manager** guides you through the end of Key Stage process, from selecting the relevant Key Stage wizard and pupil/student group, adding, editing and validating the results, through to producing the individual reports and exporting the results.

Before running the **Wizard Manager**, ensure that the required Key Stage wizards have been imported, as described in the previous chapter.

NOTE: The examples used in this section show the process of running the Wizard Manager using the Key Stage 1 wizard. However, the process is the same for all Key Stage wizards.

#### Selecting the Key Stage Wizards

1. Select **Tools | Performance | Assessment | Wizard Manager** to display the first page of the wizard.

| SINS Wizard                       |            |                    |  |  |  |
|-----------------------------------|------------|--------------------|--|--|--|
| Select Wizard                     |            |                    |  |  |  |
| Filter Incomplete -               | ]          |                    |  |  |  |
| Name                              | Edit Date  | Complete           |  |  |  |
| Key Stage 1 Wizard England 2017   | 01/10/2016 |                    |  |  |  |
| Key Stage 2 Wizard England 2013   | 01/01/2013 |                    |  |  |  |
| Key Stage 2 Wizard England 2014   | 01/01/2014 |                    |  |  |  |
| Key Stage 2 Wizard England 2015   | 01/01/2015 |                    |  |  |  |
| Key Stage 2 Wizard England 2016   | 20/01/2016 |                    |  |  |  |
| Key Stage 2 Wizard England 2017   | 01/10/2016 |                    |  |  |  |
| Key Stage 3 Wizard England 2012   | 01/01/2012 |                    |  |  |  |
| Key Stage 3 Wizard England 2013   | 01/01/2013 |                    |  |  |  |
| Key Stage 3 Wizard England 2014   | 01/01/2014 |                    |  |  |  |
| Key Stage 3 Wizard England 2015   | 01/01/2015 |                    |  |  |  |
| Year 2 Phonics Screening Wizard 2 | 01/01/2016 |                    |  |  |  |
|                                   |            |                    |  |  |  |
|                                   |            |                    |  |  |  |
|                                   |            |                    |  |  |  |
|                                   | < Back Ne: | xt > Finish Cancel |  |  |  |
|                                   |            |                    |  |  |  |

Any Key Stage wizards that have already been imported into SIMS Assessment are displayed. The list can be sorted by clicking the **Name** or **Edit Date** column headings. The **Edit Date** refers to the date the Key Stage wizard was last updated by Capita SIMS.

If the display is empty, ensure that you have successfully imported the required Key Stage wizard(s) (please see *Importing the Key Stage Wizards into Assessment* on page 15).

2. Select **Incomplete**, **Complete** or **All** from the **Filter** drop-down list to filter the Key Stage wizards.

Selecting **Incomplete** filters out any Key Stage wizards that have already been processed through the **Wizard Manager** and are marked as **Complete**.

NOTE: Once a Key Stage wizard has been processed successfully, select the related **Complete** check box and click the **Next** button. A message informs you that the 'Complete' status has changed and prompts you to save the changes. Click the **Yes** button then click the **Cancel** button to close the **Wizard Manager**.

Each time the wizard is opened, the view defaults to **Incomplete** Key Stage wizards.

3. Highlight the required Key Stage wizard and click the **Next** button.

NOTE: Even if only one definition is displayed, it must be highlighted before continuing to the next page of the wizard.

#### Selecting the Pupil/Student Group

This page of the wizard enables you to select the group that contains the results on which you want to report. It is possible to select any previously created user-defined groups, if required.

| ſ | Wizard - Key Stage 2 Wizard England 2017 | x     |
|---|------------------------------------------|-------|
|   | Select Group                             |       |
|   |                                          | Q     |
|   |                                          |       |
|   |                                          | -     |
| l |                                          |       |
|   |                                          | -     |
|   |                                          |       |
|   |                                          |       |
|   |                                          | _     |
|   |                                          |       |
|   |                                          | -     |
|   |                                          |       |
|   |                                          | -     |
|   |                                          |       |
|   |                                          |       |
|   |                                          | ancel |
|   |                                          | ancer |
| Į |                                          |       |

| Group Selector                                                                                                    |    |             | ? ×              |
|----------------------------------------------------------------------------------------------------|----|-------------|------------------|
| Select the effective Group date<br>From 01/09/2016                                                                                                    | То | 31/08/2017  | Refresh          |
| <ul> <li>Course</li> <li>National Curriculum Year</li> <li>Exam Season Candidates</li> <li>Assessment User Defined</li> <li>Ethnicity</li> <li>Home Language</li> <li>House</li> <li>New Intake Group</li> <li>Year Group</li> <li>Special Needs</li> <li>User Defined Groups</li> <li>First Language</li> <li>Exam Performance Cohort</li> <li>Discover</li> </ul> |    |             |                  |
|                                                                                                    |    | Apply Clear | Selection Cancel |

1. Click the **Field Browser** button to display the **Group Selector** dialog.

- 2. The **From** and **To** dates default to the date range of the current academic year. To change these dates, e.g. to include pupil/students who have already left the school, click the respective **Calendar** button and select an alternative date. Click the **Refresh** button.
- 3. Click the + or symbols to expand or contract the groups as necessary. To clear a selection, click the **Clear Selection** button.

4. Highlight the required group and click the **Apply** button to select the group and return to the wizard.

| SIMS Wizard - Key Stage 2 Wizard England 2017 | 8                   | x     |
|-----------------------------------------------|---------------------|-------|
| Select Group                                  |                     |       |
| Year 3                                        | Mr B Kinross        |       |
|                                               |                     |       |
|                                               |                     |       |
|                                               |                     |       |
|                                               |                     |       |
|                                               |                     |       |
|                                               |                     |       |
|                                               |                     |       |
|                                               |                     |       |
|                                               |                     |       |
|                                               |                     |       |
|                                               |                     |       |
|                                               |                     |       |
|                                               |                     |       |
|                                               |                     |       |
|                                               |                     |       |
| < Bi                                          | ack Next > Finish C | ancel |
|                                               |                     |       |

- 5. Click the **Next** button to display the **Marksheets** page.
- 6. Click the **Yes** button if you are prompted to save.

#### Validating the Key Stage Marksheets

The **Marksheets** page of the wizard displays the available marksheets in the imported Key Stage wizard. The marksheets can be sorted on any column by clicking the required column heading.

NOTE: The Teacher Assessments for English, Maths and Science for all Key Stages are collated in one marksheet.

| -      |                          |                 |                        |                               |    |
|--------|--------------------------|-----------------|------------------------|-------------------------------|----|
| ilter: | Incomplete •             | Please select a | Marksheet and click on | the pencil to enter/edit data | э. |
| Templa | ate                      | Group           | Last Used              | Complete                      | 1  |
| KS2 A. | Teacher Assessments 2017 | Year 3          |                        |                               |    |
| KS2 B. | P Scale Data Entry 2017  | Year 3          |                        |                               |    |
| KS2 C. | Test Outcomes 2017       | Year 3          |                        |                               |    |
| KS2 D. | Broadsheet (Review) 2017 | Year 3          |                        |                               |    |
|        |                          |                 |                        |                               |    |
|        |                          |                 |                        |                               |    |

The marksheets can be opened directly from this page in order to add, edit or validate results. Complete the following steps for each marksheet.

1. Highlight the required marksheet and click the **Edit Marksheet** button.

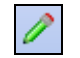

Edit Marksheet button

Any results previously entered against the aspects are displayed.

The marksheet functionality accessed via the **Wizard Manager** is the same as when accessed via **Focus | Assessment | Marksheet Entry**. However, the display is different in that the marksheet browser and the **Focus | Assessment** menu routes are not available.

**IMPORTANT NOTE:** Please read the text in the **Notes** field of each marksheet because this offers guidance and information relating to the adding, editing and validating of results in that particular marksheet. Schools are responsible for their own data and must judge entries made on that basis. Any validation discrepancies should be reported to your Local Support Unit.

2. If there are missing entries or if entries need to be updated, right-click in the required cell and select the appropriate option from the pop-up menu.

3. Choose Select Grade for Cell to display the View Select Grade dialog. Highlight the required Grade and click the Apply & Next button. This enters the grade in the selected cell and continues to enter the same grade into subsequent cells until you select another grade from the dialog. Click the Skip button if you want to miss out the next cell and subsequently return to it to assign a different grade. Click the Close button on the View Select Grade dialog when you have finished assigning grades to cells on the marksheet.

| Grade  | Description |  |
|--------|-------------|--|
|        | Description |  |
| P7     | P7          |  |
| PG     | P6          |  |
| P5     | P5          |  |
| P4     | P4          |  |
| NOTSEN |             |  |
|        |             |  |
|        |             |  |
|        |             |  |
|        |             |  |
|        |             |  |
|        |             |  |
|        |             |  |
|        |             |  |
|        |             |  |
|        |             |  |

Alternatively, choose **Select Colour for Cell** to display the **Color** palette dialog and specify a colour for the cell on the marksheet. Click the **OK** button to return to the marksheet.

| Color                   |
|-------------------------|
| Basic colors:           |
|                         |
|                         |
|                         |
|                         |
|                         |
|                         |
| Custom colors:          |
|                         |
|                         |
| Define Custom Colors >> |
| OK Cancel               |
| 1                       |

*NOTE:* If the marksheet being viewed requires data to be added, and the teacher who assessed the pupil/students does not have Assessment Co-ordinator or Assessment Operator permissions, they can access the same marksheets via **Focus | Assessment | Marksheet Entry**.

If an incorrect value is entered, the **View Invalid Result** dialog is displayed, giving details of the valid grades that can be entered into the specific column.

|   | View Invalid Result                            | ×  | J |
|---|------------------------------------------------|----|---|
|   | 📥 Print 💾 Save                                 |    | ] |
|   | Activity                                       | _  |   |
|   | The entered result value 1' is invalid         | L^ | l |
| ļ | The valid range of values for this column are: |    | l |
|   | P8<br>P7<br>P6<br>P5<br>P4<br>NOTSEN           | Ţ  |   |
|   |                                                |    |   |

- 4. Click the **Close** button and correct the required grade.
- 5. Click the **Save** button to calculate the results and save the marksheet.

If the marksheet contains formula columns for data review, click the **Calculate** button after saving to view the output of those columns (e.g. to see if there are any missing entries). This ensures that correct results are recorded for delivery to your Local Authority (LA).

- 6. When you have completed the marksheet, select the **Data Entry for this Marksheet is Complete** check box and click the **Save** button again.
- 7. Click the **Close** button to close the marksheet and return to the **Wizard Manager**.
- 8. Repeat steps 1-6 for each required marksheet.
- 9. Click the **Next** button. Click the **Yes** button if you are prompted to save.

NOTE: You should not move on to producing individual reports until you have fully completed the mandatory Key Stage Results marksheets. Once the mandatory Key Stage result marksheets are complete, you should preview and print individual reports (please see Previewing and Printing Individual Reports on page 28).

#### What are P Scale Validations?

P Scales remain in use for 2017 but are under review for future years.

**IMPORTANT NOTE:** P Scales are used when the Teacher Assessments in KS1 or KS2 are graded as BLW for Reading, Writing and Mathematics or as HNM for Science. The NOTSEN grade can be used for English as Additional Language pupils, where a SEN Need is not the reason for them being graded as BLW or HNM.

For full details on how to use the CTF routine please refer to the *Managing Pupil/Students* handbook. All handbooks can be accessed from the **Documentation Centre**, which is launched by clicking the **Documentation** button on the **Home Page** in SIMS. Once open, click the **Handbooks** button, select the required category, then click the required handbook from the **Handbooks** page.

NOTE: When exporting the results using the CTF routine, ensure that the **Assessment Data** check box is selected and that all other check boxes are deselected in the **Data to be Exported** panel, except in Foundation Stage Profiles, where the **Address** check box <u>must</u> be selected.

#### What are P Scale Templates?

The P Scales are a set of criteria or performance descriptions for measuring the progress of pupil/students for whom the early levels of the National Curriculum are not appropriate. P Scale Core marksheets enable you to record information against such pupil/students. These marksheets are created from a set of P Scale templates.

All Key Stages have associated P Scale Core marksheets. Key Stage 3 also has a Foundation Subject P Scale marksheet for recording Foundation subjects.

#### 03/ Running the Wizard Manager

To open a P Scale marksheet in SIMS, select **Focus** | **Assessment** | **Marksheet Entry**, click the **Browse** button and select the required marksheet.

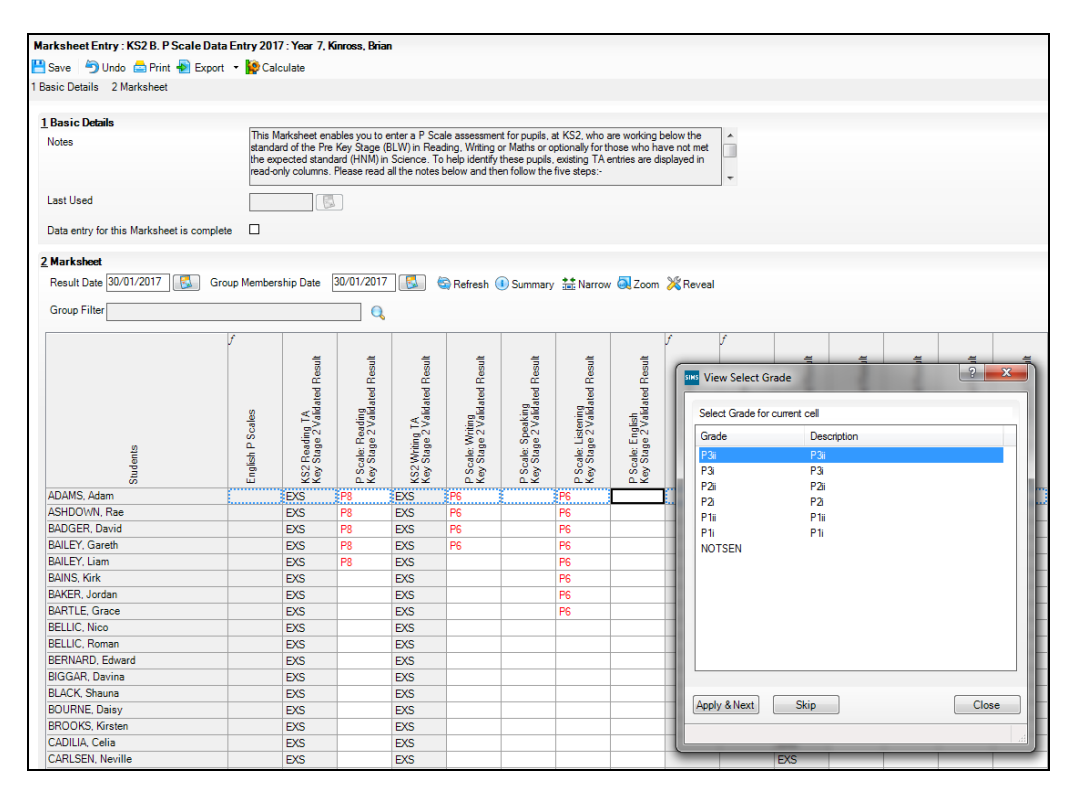

When this marksheet is saved, or the results are calculated, the validation routine displays a message in the **Validation** column.

#### **Previewing and Printing Individual Reports**

This page of the wizard displays the individual report templates from the selected Key Stage wizard and from here the statutory end of Key Stage reports can be printed. Before printing, an individual pupil/student's report can be previewed in Microsoft<sup>®</sup> Word.

NOTE: The Comparative report displays the School and National Teacher Assessment and Test results at Key Stages 2 and 3. The **Group Total** tag is used to generate the totals in this report.

| turno -                 |                | Edit Date  | •       | e |
|-------------------------|----------------|------------|---------|---|
| KS2 P1 Student England  | TA 2017        | 01/10/2    | 016     | e |
| KS2 P1 Student England  | TA and TT 2017 | 01/10/2    | 016     | - |
| iroup Filter            |                | Refree     | ŝn j    |   |
| Sumame                  | Forename       | DOB        | Reg Grp |   |
| Abdullah                | Tamwar         | 12/01/2009 | 3TO     |   |
| Beynon                  | Harvey         | 15/02/2009 | 3CB     |   |
| Carrick                 | Oliver         | 12/11/2008 | 3TO     |   |
| Carter                  | Daniel         | 04/04/2009 | 3CB     |   |
|                         | Michael        | 02/01/2009 | 3TO     |   |
| Cassidy                 | Lucie          | 08/05/2009 | 3CB     |   |
| Cassidy<br>Cedric-Smith |                |            |         |   |

- 1. Highlight the required Individual Report Format.
- 2. The membership **From** and **To** date fields default to today's date and are used to display the pupil/students who are currently on-roll. To change these dates, e.g. to include pupil/students who have left, directly enter the dates in dd/mm/yyyy format, or click the down arrow adjacent to the required field and select a date from the displayed Calendar.
- 3. Click the **Refresh** button.

#### **Previewing Key Stage Reports**

1. In the **Students** panel, select the check box adjacent to the required pupil/student name (the first pupil/student in the list is selected by default).

| Sumame       | Forename | DOB        | Reg Grp |   |
|--------------|----------|------------|---------|---|
| Abdullah     | Tamwar   | 12/01/2009 | 3TO     | L |
| Beynon       | Harvey   | 15/02/2009 | 3CB     |   |
| Carrick      | Oliver   | 12/11/2008 | 3TO     |   |
| Carter       | Daniel   | 04/04/2009 | 3CB     |   |
| Cassidy      | Michael  | 02/01/2009 | 3TO     |   |
| Cedric-Smith | Lucie    | 08/05/2009 | 3CB     |   |

 Click the Preview Report button on the right-hand side of the Individual Report Format panel to open the selected pupil/student's report in Microsoft<sup>®</sup> Word.

Preview Report button

3. When you have finished previewing the report, close Microsoft Word to return to the **Wizard Manager**.

NOTE: If P Scale Results are present, they are displayed on the Pupil/Student Report.

#### Printing Pupil/Student Key Stage Reports

Only the reports for the selected pupil/students are printed. If you have not previewed any reports, the first pupil/student in the list is selected by default.

1. To print the reports for all the pupil/students in the group, click the **Select All** button.

To print only a selection of pupil/students in the group, select the check boxes of the pupil/students whose reports you wish to print.

*TIP:* Multiple members of a group can be selected by holding down the *Ctrl* key and clicking each member's name. Sequentially listed members can be highlighted by clicking the first name in the list, holding down the *Shift* key, then clicking the last name in the list.

2. Click the **Print Report** button to print the selected pupil/student reports.

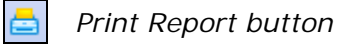

3. Click the **Next** button to export the results.

#### **Exporting Results Using the Wizard Manager**

The **Wizard Manager** can be used to export the results for subsequent forwarding to your LA, if the LA accepts this format.

*NOTE:* If your LA does not accept this format, use the CTF routine to export the results. To do this, click the **Finish** button on the **Wizard Manager** to close the wizard and see Exporting Results Using the CTF Routine for further information.

| Aspect                                                                                                    |                                                             | Result Set                                                                |                                                   | - |
|----------------------------------------------------------------------------------------------------|-------------------------------------------------------------|---------------------------------------------------------------------------|---------------------------------------------------|---|
| EN KS2: GPV Test                                                                                                    | Mark AWL                                                    | Key Stage 2 Validat                                                       | ed Result                                         |   |
| EN KS2: GPVS Ou                                                                                                    | tcome AWL                                                   | Key Stage 2 Validat                                                       | ed Result                                         |   |
| EN KS2: GPVS Sc                                                                                                    | aled Score AWL                                              | Key Stage 2 Validat                                                       | ed Result                                         |   |
| EN KS2: GPVS Tot                                                                                                    | tal Test Mark AWL                                           | Key Stage 2 Validat                                                       | ed Result                                         |   |
| EN KS2: Reading                                                                                                    | ΓΔ Δ\Λ/Ι                                                    | Key Stage 2 Validat                                                       | ed Result                                         | - |
| Des                                                                                                    | CICCLAII                                                    |                                                                           |                                                   |   |
| rom 30/01/2017                                                                                                    | 50/01/201                                                   |                                                                           | sn                                                |   |
| tudents                                                                                                    | Forename                                                    | DOB                                                                       | Beg Gm                                            |   |
| tudents<br>Sumame                                                                                                    | Forename                                                    | DOB                                                                       | Reg Grp                                           | 4 |
| tudents<br>Sumame                                                                                                    | Forename<br>Tamwar                                          | DOB<br>12/01/2009<br>15/02/2009                                           | Reg Grp<br>3TO<br>3CB                             |   |
| tudents<br>Sumame<br>Abdullah<br>Eeynon<br>Carrick                                                                                                    | Forename<br>Tamwar<br>Harvey<br>Oliver                      | DOB<br>12/01/2009<br>15/02/2009<br>12/11/2008                             | Reg Grp<br>3TO<br>3CB<br>3TO                      |   |
| tudents<br>Sumame<br>Abdullah<br>Carrick                                                                                                    | Forename<br>Tamwar<br>Harvey<br>Oliver<br>Daniel            | DOB<br>12/01/2009<br>15/02/2009<br>12/11/2008<br>04/04/2009               | Reg Grp<br>3TO<br>3CB<br>3TO<br>3CB<br>3TO<br>3CB |   |
| Image: Trom 30/01/2017       tudents       Sumame       Image: Abdullah       Image: Beynon       Image: Carrick       Image: Carrick       Image: Carried Carried | Forename<br>Tamwar<br>Harvey<br>Oliver<br>Daniel<br>Michael | DOB<br>12/01/2009<br>15/02/2009<br>12/11/2008<br>04/04/2009<br>02/01/2009 | Reg Grp<br>3TO<br>3CB<br>3TO<br>3CB<br>3CB<br>3TO |   |

The **Group Membership Dates** default to the date range of the current academic year. To change these dates, e.g. to export the results for pupil/students who have already left the school, enter them in dd/mm/yyyy format or click the relevant **Calendar** button to select a date.

- 1. Click the **Refresh** button.
- Deselect the check boxes adjacent to any pupil/students whose results you do not want to export. If you need to export only one or two from a long list of pupil/students, click the **Deselect All** button and then select the required pupil/students. To select all the pupil/students, click the **Select All** button.

| Sumame       | Forename | DOB        | Reg Grp | _ |
|--------------|----------|------------|---------|---|
| Abdullah     | Tamwar   | 12/01/2009 | 3TO     |   |
| Beynon       | Harvey   | 15/02/2009 | 3CB     |   |
| Carrick      | Oliver   | 12/11/2008 | 3TO     |   |
| Carter       | Daniel   | 04/04/2009 | 3CB     |   |
| Cassidy      | Michael  | 02/01/2009 | 3TO     |   |
| Cedric-Smith | Lucie    | 08/05/2009 | 3CB     |   |

3. Click the **Export** button in the **Results for export** panel to export the results.

Export button

 The results that are exported are saved as an XML file. To specify the storage location of the XML file, click the **Browser** button to display the **Save As** dialog.

Browser button

**IMPORTANT NOTE:** Due to the sensitive nature of some of the data stored in SIMS, careful consideration should be given when specifying the location of any folder into which you save sensitive data, e.g. census returns, imported and exported CTFs, etc. You should be mindful of your school's responsibilities with respect to information security. Consider which users have access to the chosen folder, especially if the folder is shared on a Server. The DFE recommends ISO27001 as the standard for information security (<u>http://www.itgovernance.co.uk/iso27001.aspx</u>). If you are in any doubt, you should consult with your IT Security Officer before proceeding.

- 5. Enter a name for the results file and navigate to the location where you would like to save the file.
- 6. Click the Finish button.
- 7. When the export is complete, a message is displayed. Click the **OK** button to complete the process.

#### **Exporting Results Using the CTF Routine**

Use the Common Transfer File (CTF) process in SIMS via **Routines | CTF | Export CTF** to export Key Stage results if your LA does not accept the **Wizard Manager** export format.

# Transferring Key Stage Results to your LA

Once the Key Stage results have been collected and exported to an XML file, they should be sent to your LA by the method they have requested or uploaded to the Standards and Testing Agency (STA) website. Information detailing this process has been made available to all schools by the STA. Any queries should be directed to the STA website.

# **O4** Key Stage 1 Teacher Assessments and Tests

| Introduction                                                              | 33 |
|---------------------------------------------------------------------------|----|
| Key Stage 1: Phonics Screening                                            | 33 |
| Contents of the En KS1 Templates 2017 XML File                            | 35 |
| Composition of Key Stage 1 Teacher Assessments                            | 36 |
| Key Stage 1 Teacher Assessments and Tests - Grade Sets and<br>Result Sets | 36 |
| Key Stage 1 Teacher Assessments and Tests - Aspects                       | 37 |
| Marksheet Entry: Key Stage 1 A. Teacher Assessments 2017                  | 38 |
| Marksheet Entry: Key Stage 1 B. P Scale Data Entry 2017                   | 39 |
| Marksheet Entry: Key Stage 1 C. Test Outcomes                             | 40 |
| Marksheet Entry: Key Stage 1 D. Broadsheet (Review)                       | 41 |
| Composition of Key Stage 1 Tests                                          | 41 |

#### Introduction

As a result of significant curriculum reforms and the withdrawal of levels, teacher assessments and tests were implemented in 2016.

The tests are used to determine the necessary teacher assessments; these can also be based on class and homework. Schools are not required to send their test results to the LA and the data is not sent to the DfE. However, parents can request sight of their own child's test results at any time.

# Key Stage 1: Phonics Screening

Marks for the Phonics Screening assessment range from 0-40.

The **Phonics Outcome** field is populated with the following values <u>only</u> if a pupil was unable to participate in the test:

- A Absent
- Q Maladministration
- **D** Disapplied
- L Left.

The following outcomes are no longer required. However, if the DfE receive a file containing these outcomes, the file will not be rejected.

- Wa Met expected Phonics standard
- Wt Did not meet expected Phonics standard.

#### **Contents of the Phonics Wizards**

The following templates and individual reports are provided in the Phonics wizards and templates:

Phonics Screening Templates 2017.xml - containing:

- Template: Phonics Screening Year 1 2017 (includes validation)
- Template: Phonics Screening Year 2 2017 (includes validation).

Year 1 Phonics Screening Wizard 2017.xml - containing:

- Template: Phonics Screening Year 1 2017
- Individual Report: KS1 Y1 Phonics Student Eng 2017
- Individual Report: KS1 Y1 Phonics Comparative Eng 2017.

Year 2 Phonics Screening Wizard 2017.xml - containing:

- Template: Phonics Screening Year 2 2017
- Individual Report: KS1 Y2 Phonics Comparative Eng 2017
- Individual Report: KS1 Y2 Phonics Student Eng 2017.

#### Phonics Screening Year 1 2017

The Phonics Screening Templates 2017.xml file contains the following marksheet template for Year 1.

|   | Markeheet                  |            |          |                |      |           |         |          |        |          |
|---|----------------------------|------------|----------|----------------|------|-----------|---------|----------|--------|----------|
| 4 |                            |            |          |                |      | -         | ~       |          | _      |          |
|   | Result Date 30/01/2017 Gro | up Members | hip Date | 30/01/2017     |      | 🔄 Refresh | Summary | 👬 Narrow | 阈 Zoom | 🔀 Reveal |
|   | Group Filter               |            |          |                |      |           |         |          |        |          |
|   |                            |            |          |                |      |           |         |          |        |          |
|   |                            |            |          | ſ              | f    |           |         |          |        |          |
|   |                            |            |          |                |      |           |         |          |        |          |
|   |                            |            |          |                |      |           |         |          |        |          |
|   |                            | 7          | 7        | 7              |      |           |         |          |        |          |
|   |                            | _ea_       | Yea      | Yea            |      |           |         |          |        |          |
|   |                            | 5 g        |          | - <del>X</del> |      |           |         |          |        |          |
|   |                            | Sec        | ő        | ੂ ਦੱ           | eck  |           |         |          |        |          |
|   | stin                       | lic sh     | lic f    | ics le         | 5    |           |         |          |        |          |
|   | Page 1                     | - Hr       | har      | 22             | Data |           |         |          |        |          |
|   | ABDULLAH. Tamwar           | 32         | 15       | W/ł            | OK   | 1         |         |          |        |          |
|   | BEYNON, Harvey             | 32         | 34       | Wa             | ОК   |           |         |          |        |          |
|   | CARRICK. Oliver            | 32         | 33       | Wa             | OK   | -         |         |          |        |          |
|   | CARTER, Daniel             | 32         | 32       | Wa             | ОК   | -         |         |          |        |          |
|   | CASSIDY, Michael           | 32         | 35       | Wa             | OK   | -         |         |          |        |          |
|   | CEDRIC-SMITH, Lucie        | 32         | 31       | Wt             | ОК   |           |         |          |        |          |
|   | CIPRIO, Alicia             | 32         | 33       | Wa             | ОК   |           |         |          |        |          |
|   | CLARKE, Matthew            | 32         | 38       | Wa             | ОК   |           |         |          |        |          |
|   | COLE, Samuel               | 32         | 39       | Wa             | ОК   |           |         |          |        |          |
|   | DANES, Tilly               | 32         | 36       | Wa             | ОК   |           |         |          |        |          |
|   | DEXTER, Bethany            | 32         | 35       | Wa             | ОК   |           |         |          |        |          |
|   | DIMONACO, Silvana          | 32         | 36       | Wa             | ОК   |           |         |          |        |          |
|   | ERICKSON, Scarlett         | 32         | 36       | Wa             | ОК   |           |         |          |        |          |
|   | EVANS, Chelsey             | 32         | 37       | Wa             | ОК   |           |         |          |        |          |

#### Phonics Screening Year 2 2017

Pupils in year 2 who did not meet the expected level in year 1 or who did not take the Phonics Screening assessment in year 1, can be assessed in year 2.

The Phonics Screening Templates 2017.xml file contains the following marksheet template for Year 2.

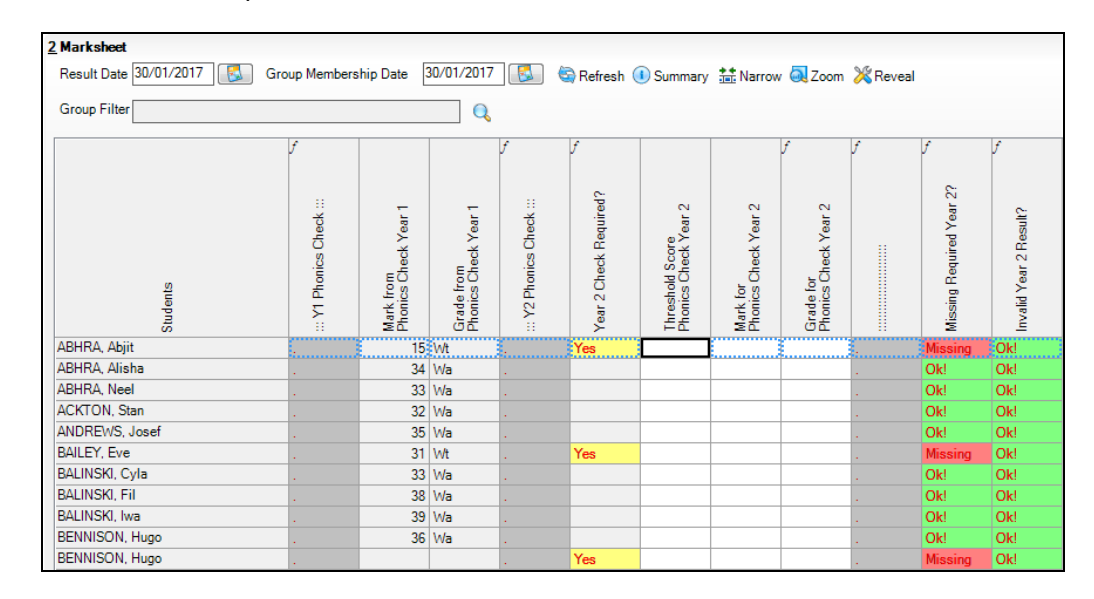

# Contents of the En KS1 Templates 2017 XML File

The following marksheet templates are provided in the En KS1 Templates 2017.xml file:

KS1 A. Teacher Assessments 2017

This marksheet can be used to store the Outcome for the KS1 Reading, Writing, Mathematics and Science Performance Descriptor of the new curriculum (Assessment without Levels) Teacher Assessment from 2016 onwards.

KS1 B. P Scale Data Entry 2017

This marksheet enables you to enter a P Scale assessment for pupils who are working below the standard of the Pre-Key Stage (BLW) in Reading, Writing or Maths or who have not met the expected standard (HNM) in Science.

KS1 C. Test Outcomes 2017

This marksheet can be used to enter results of the new curriculum (Assessment without Levels) tests that supported the Teacher Assessments made as part of the Key Stage 1 arrangements from 2016 onwards.

KS1 D. Broadsheet (Review) 2017

This marksheet can be used to review the Test, Teacher Assessment and P Scale results of the new curriculum (Assessment without Levels) that have been entered in support of the Key Stage 1 arrangements from 2016 onwards.

# **Composition of Key Stage 1 Teacher Assessments**

The Key Stage 1 Teacher Assessments for 2017 consist of:

- English Reading
- English Writing
- Mathematics
- Science.

There is no longer an overall English assessment.

The Key Stage 1 Teacher Assessment outcomes are detailed in the following table.

|                                | Reading                                                           | Writing                                                           | Mathematics                                                       | Science                                                                                                    |  |  |
|--------------------------------|-------------------------------------------------------------------|-------------------------------------------------------------------|-------------------------------------------------------------------|----------------------------------------------------------------------------------------------------|--|--|
| Higher attaining               | Working at greater<br>depth within the<br>expected standard (GDS) | Working at greater<br>depth within the<br>expected standard (GDS) | Working at greater depth<br>within the expected standard<br>(GDS) | Working at the<br>expected standard<br>(EXS)                                                                                                |  |  |
| Expected attainment            | Working at the expected<br>standard<br>(EXS)                      | Working at the expected<br>standard<br>(EXS)                      | Working at the expected<br>standard<br>(EXS)                      |                                                                                                    |  |  |
| Lower attaining                | Working towards the<br>expected standard<br>(WTS)                 | Working towards the<br>expected standard<br>(WTS)                 | Working towards the<br>expected standard<br>(WTS)                 | Has not met the<br>expected standard<br>(HNM)*<br>Note: P Scales for<br>students in Science<br>gaining HNM grade are<br>optional as not all |  |  |
|                                | Foundations for the<br>expected standard<br>(PKF)                 | Foundations for the<br>expected standard<br>(PKF)                 | Foundations for the expected<br>standard<br>(PKF)                 |                                                                                                    |  |  |
|                                | Below the standard of<br>the pre-key stage<br>(BLW)*              | Below the standard of<br>the pre-key stage<br>(BLW)*              | Below the standard of the<br>pre-key stage<br>(BLW)*              | students will be<br>working with SEN.                                                                                                    |  |  |
| *Pupils with SEND or<br>NOTSEN | P levels:<br>P4, P5, P6, P7, P8                                   | P levels:<br>P4, P5, P6, P7, P8                                   | P levels; Number/Using/SSM<br>P4, P5, P6, P7, P8                  |                                                                                                    |  |  |
|                                | P-levels for English overal<br>P1i, P1ii, P2i, P2ii, P3i, P3ii    | l:                                                                | P-levels for Maths:<br>P1i, P1ii, P2i, P2ii, P3i, P3ii            |                                                                                                    |  |  |
| Other options                  |                                                                   | Abse<br>Disapplie                                                 | ent (A)<br>ed (D or U)                                            |                                                                                                    |  |  |

# Key Stage 1 Teacher Assessments and Tests - Grade Sets and Result Sets

The following new grade sets are available from the Key Stage 1 Wizard England 2017.xml file.

There is one grade set per aspect.

- KS1-ENG-GPM-TT-NE-OutcomeGrade
- KS1-ENG-REM-TT-NE-OutcomeGrade
- KS1-MAT-MAM-TT-NE-OutcomeGrade
- KS1-ENG-REA-TA-NC-OutcomeGrade
- KS1-ENG-WRI-TA-NC-OutcomeGrade
- KS1-MAT-MAT-TA-NC-OutcomeGrade
- KS1-SCI-SCI-TA-NC-OutcomeGrade.

The result set has not changed and remains the Key Stage 1 Validated Result.

# Key Stage 1 Teacher Assessments and Tests - Aspects

The aspect names contain 'AWL' to indicate that these aspects relate to the Assessment Without Levels curriculum.

| Aspect External_ID | Aspect Name                            | Aspect Column Heading     |
|--------------------|----------------------------------------|---------------------------|
| KS1-ENG-SPE-TT-NM  | EN KS1: Spelling Test Mark AWL         | KS1 Spelling Mark         |
| KS1-ENG-GPV-TT-NM  | EN KS1: GPV Test Mark AWL              | KS1 GPV Mark              |
| KS1-ENG-GPS-TT-NS  | EN KS1: GPVS Test Total Mark AWL       | KS1 GPVS Total Mark       |
| KS1-ENG-GSS-TT-NB  | EN KS1: GPVS Test Scaled Score AWL     | KS1 GPVS Scaled Score     |
| KS1-ENG-GPM-TT-NE  | EN KS1: GPVS Test Outcome AWL          | KS1 GPVS Outcome          |
| KS1-ENG-RD1-TT-NM  | EN KS1: Reading Test 1 Mark AWL        | KS1 Reading 1 Mark        |
| KS1-ENG-RD2-TT-NM  | EN KS1: Reading Test 2 Mark AWL        | KS1 Reading 2 Mark        |
| KS1-ENG-RDT-TT-NS  | EN KS1: Reading Test Total Mark AWL    | KS1 Reading Total Mark    |
| KS1-ENG-RSS-TT-NB  | EN KS1: Reading Test Scaled Score AWL  | KS1 Reading Scaled Score  |
| KS1-ENG-REM-TT-NE  | EN KS1: Reading Test Outcome AWL       | KS1 Reading Outcome       |
| KS1-MAT-MAR-TT-NM  | MA KS1: Maths Arithmetic Test Mark AWL | KS1 Maths Arithmetic Mark |
| KS1-MAT-MRE-TT-NM  | MA KS1: Maths Reasoning Test Mark AWL  | KS1 Maths Reasoning Mark  |
| KS1-MAT-SUB-TT-NS  | MA KS1: Maths Test Total Mark AWL      | KS1 Maths Total Mark      |
| KS1-MAT-MSS-TT-NB  | MA KS1: Maths Test Scaled Score AWL    | KS1 Maths Scaled Score    |
| KS1-MAT-MAM-TT-NE  | MA KS1: Maths Test Outcome AWL         | KS1 Maths Outcome         |
| KS1-ENG-REA-TA-NC  | EN KS1: Reading TA AWL                 | KS1 Reading TA            |
| KS1-ENG-WRI-TA-NC  | EN KS1: Writing TA AWL                 | KS1 Writing TA            |
| KS1-MAT-MAT-TA-NC  | MA KS1: Maths TA AWL                   | KS1 Maths TA              |
| KS1-SCI-SCI-TA-NC  | SC KS1: Science TA AWL                 | KS1 Science TA            |

# Marksheet Entry: Key Stage 1 A. Teacher Assessments 2017

The following **Notes** are displayed in the **Basic Details** panel of the marksheet:

This marksheet can be used to store the Outcome for the Key Stage 1 Reading, Writing, Mathematics and Science Performance Descriptor of the reformed curriculum (Assessment Without Levels) Teacher Assessments from 2016 onwards.

| Marksheet Entry : KS1A Teacher Assessments 2017 : Year 3 |                                                                                                    |                                                |                                              |                                                |                     |                       |                          |  |  |  |  |
|----------------------------------------------------------|----------------------------------------------------------------------------------------------------|------------------------------------------------|----------------------------------------------|------------------------------------------------|---------------------|-----------------------|--------------------------|--|--|--|--|
| 💾 Save 🍐 Undo 🚍 Print 🚽 Export 👻 🙀 Calculate             |                                                                                                    |                                                |                                              |                                                |                     |                       |                          |  |  |  |  |
| 1 Basic Details 2 Marksheet                              |                                                                                                    |                                                |                                              |                                                |                     |                       |                          |  |  |  |  |
|                                                          |                                                                                                    |                                                |                                              |                                                |                     |                       |                          |  |  |  |  |
| 1 Basic Details                                          |                                                                                                    |                                                |                                              |                                                |                     |                       |                          |  |  |  |  |
| Notes                                                    | Notes Performance Descriptor of the reformed curriculum (Assessment without Levels) Teacher Assessment from 2017 onwards. |                                                |                                              |                                                |                     |                       |                          |  |  |  |  |
| Last Used                                                | Last Used                                                                                                    |                                                |                                              |                                                |                     |                       |                          |  |  |  |  |
| Data entry for this Marksheet is complete                | e 🗆                                                                                                    |                                                |                                              |                                                |                     |                       |                          |  |  |  |  |
| 2 Marksheet                                              |                                                                                                    |                                                |                                              |                                                |                     |                       |                          |  |  |  |  |
| Result Date 30/01/2017 🔂 Gro                             | up Members                                                                                                    | ship Date                                      | 30/01/2017                                   | <b>S</b> (                                     | Refresh 🤇           | Summary               | 🔝 Narrow 🔍 Zoom 💥 Reveal |  |  |  |  |
| Group Filter                                             |                                                                                                    |                                                |                                              |                                                |                     |                       |                          |  |  |  |  |
| Sudents                                                  | KS1 Reading TA<br>Key Stage 1 Validated Result                                                                            | KS1 Writing TA<br>Key Stage 1 Validated Result | KS1 Maths TA<br>Key Stage 1 Validated Result | KS1 Science TA<br>Key Stage 1 Validated Result | Asing Entries Check | No of Missing Entries |                          |  |  |  |  |
| ABDULLAH, Tamwar                                         | EXS                                                                                                    | EXS                                            | EXS                                          | EXS                                            | Ok!                 | 0.00                  |                          |  |  |  |  |
| BEYNON, Harvey                                           | EXS                                                                                                    | EXS                                            | EXS                                          | EXS                                            | Ok!                 | 0.00                  |                          |  |  |  |  |
| CARRICK, Oliver                                          | EXS                                                                                                    | EXS                                            | EXS                                          | EXS                                            | Ok!                 | 0.00                  |                          |  |  |  |  |
| CARTER, Daniel                                           | EXS                                                                                                    | EXS                                            | EXS                                          | HNM                                            | Ok!                 | 0.00                  |                          |  |  |  |  |
| CASSIDY, Michael EXS EXS EXS EXS Okl 0.00                |                                                                                                    |                                                |                                              |                                                |                     |                       |                          |  |  |  |  |
| CEDRIC-SMITH, Lucie EXS EXS EXS Ok! 0.00                 |                                                                                                    |                                                |                                              |                                                |                     |                       |                          |  |  |  |  |
| CIPRIO, Alicia                                           | EXS                                                                                                    | EXS                                            | EXS                                          | EXS                                            | Ok!                 | 0.00                  |                          |  |  |  |  |
| CLARKE, Matthew                                          | EXS                                                                                                    | EXS                                            | GDS                                          | EXS                                            | Ok!                 | 0.00                  |                          |  |  |  |  |

- 1. Enter the performance descriptor outcomes for English Reading and Writing, Mathematics and Science.
- 2. Click the **Calculate** button. The final two columns alert you to any missing entries.
- 3. Review the outcomes and repeat the process, if necessary.
- 4. Click the **Save** button.

Validation checks are performed for missing result entries and an indication given of the number of missing entries that still require completion.

**IMPORTANT NOTES:** P Scale assessments for pupils who are working below the standard of the Pre-Key Stage (BLW) in Reading, Writing or Mathematics or who have not met the expected standard (HNM) in Science should be entered in Marksheet KS2 B. P Scale Data Entry. It is recommended that the D grade is used <u>instead</u> of the U grade to indicate a disapplied grade in the **KS1 Science TA Key Stage 1 Validated Result** column. This is in keeping with the grades used in the other teacher assessments for Reading, Writing and Maths at Key Stage 1.

# Marksheet Entry: Key Stage 1 B. P Scale Data Entry 2017

The following **Notes** are displayed in the **Basic Details** panel of the marksheet:

This marksheet enables you to enter a P Scale assessment for pupils at Key Stage 1 who are working below the standard of the Pre-Key Stage (BLW) in Reading, Writing or maths and optionally, for those who have not met the expected standard (HNM) in Science.

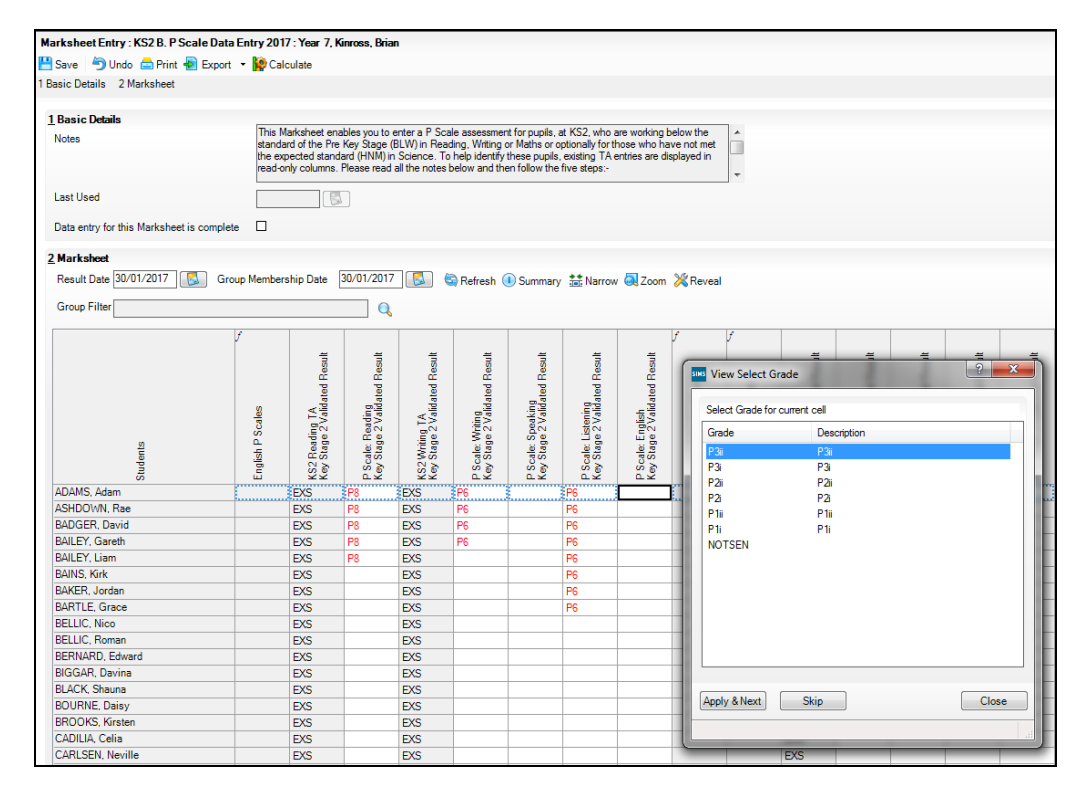

- 1. For pupils with an English Reading or Writing outcome of BLW, ensure that there is a P Scale entry for English or one of its components.
- 2. For pupils with a Maths Outcome of BLW, ensure that there is a P Scale entry for Maths or one of its components.
- 3. For pupils with a Science Level of HNM, a P Scale entry is optional.
- 4. Once data has been entered, click the Calculate button to apply validation rules. Pupils with issues will be shown as Failed! Amend data as necessary and then click the Calculate button again.
- 5. Click the Save button.

#### **Important Notes to Remember**

- P Scale parameters for an assessment cannot be present for both overall subject and for subject component, unless all parameters are recorded as NOTSEN.
- If Reading is BLW, then English or Reading P Scale should be entered. Speaking and Listening are optional.
- If Writing is BLW, the English or Writing P Scale should be entered. Speaking and Listening are optional.
- Reading and Writing must both be set to BLW if overall English P Scale is in use.

# Marksheet Entry: Key Stage 1 C. Test Outcomes

The following **Notes** are displayed in the **Basic Details** panel of the marksheet:

This marksheet can be used to enter results of the reformed curriculum (Assessment Without Levels) tests that supported the teacher Assessments made as part of the Key Stage 1 arrangements from 2016 onwards.

| Marksheet Entry : KS1 C. Test Outcomes 2017 : Year 3 |                           |                |              |                |               |                             |              |              |                |          |                  |
|------------------------------------------------------|---------------------------|----------------|--------------|----------------|---------------|-----------------------------|--------------|--------------|----------------|----------|------------------|
| 💾 Save 🍐 Undo 📥 Print 👆 Export                       | 🝷 🙀 Calc                  | ulate          |              |                |               |                             |              |              |                |          |                  |
| 1 Basic Details 2 Marksheet                          | Basic Details 2 Marksheet |                |              |                |               |                             |              |              |                |          |                  |
|                                                      |                           |                |              |                |               |                             |              |              |                |          |                  |
| 1 Basic Details                                      | 1 Basic Details           |                |              |                |               |                             |              |              |                |          |                  |
| Notes                                                | This Ma                   | arksheet can t | be used to e | nter results o | f the reforme | d curriculum                | (Assessment  | without Leve | ls) tests that | *        |                  |
|                                                      | support                   | ed the Teach   | er Assessme  | rits made as   | part of the r | (5) anangen                 | ents from 20 | 17 onwards.  |                |          |                  |
|                                                      |                           |                |              |                |               |                             |              |              |                | -        |                  |
| lastllead                                            |                           | (FR            | 1            |                |               |                             |              |              |                |          |                  |
| Last 030a                                            |                           | 64             | J            |                |               |                             |              |              |                |          |                  |
| Data entry for this Marksheet is complete            | e 🗆                       |                |              |                |               |                             |              |              |                |          |                  |
|                                                      |                           |                |              |                |               |                             |              |              |                |          |                  |
| 2 Marksheet                                          |                           |                |              |                |               |                             |              |              |                |          |                  |
| Result Date 30/01/2017 🔂 Gro                         | up Members                | hip Date 30    | 0/01/2017    | <b>5</b>       | Refresh 🤇     | <ol> <li>Summary</li> </ol> | 👬 Narrow     | 🔍 Zoom       | 🔀 Reveal       |          |                  |
| Group Filter                                         |                           |                |              |                |               |                             |              |              |                |          |                  |
|                                                      |                           |                |              |                |               |                             |              |              |                |          |                  |
|                                                      | f                         |                |              | f              |               |                             | f            |              | į              | f 🔤      |                  |
|                                                      |                           |                |              | 붛              |               | =                           |              |              | =              |          | . <del>1</del>   |
|                                                      |                           | Be             | Be           | Bes            | Ba            | 8                           |              | Be           | Se l           | ֌        | Bes              |
|                                                      |                           | ted            | fed          | fed            | Sco           | e e                         | 10           | 논필           | - Z B          | Mar      | ted S            |
|                                                      | 5                         | lida           | alida –      | al M<br>Blida  | alied         | alida                       | este         | Ma           | Ma             | alida    | cale             |
|                                                      | ц,                        | 1 Xark         | ¥Š<br>SE     | 1st<br>T       | 1≦Sc          | 3≥                          | L DE         | ES           | 132            | _<br>E_2 | 1<br>S<br>S<br>S |
| <u>n</u>                                             | P/S                       | age PV P       | age          | PVS            | PVS           | PVS                         | adi          | age          | age            | age      | age              |
|                                                      | 0                         | v St           | v St         | v St           | 50<br>60      | St Cl                       | - E          | y St         | ζü<br>K        | St B     | V St             |
| Str                                                  | KS                        | Ke             | Ke           | Ke             | Ks            | Ks                          | KS           | Ks           | Ks             | Ks       | KS               |
| ABDULLAH, Tamwar                                     |                           | 15             | 15           | 30             | 111           |                             |              | 15           | 12             | 27       |                  |
| BEYNON, Harvey                                       |                           | 18             | 18           | 36             | 111           |                             |              | 16           | 18             | 34       |                  |
| CARRICK, Oliver                                      |                           | 17             | 17           | 34             |               | L                           |              | 17           | 17             | 34       |                  |
| CARTER, Daniel                                       |                           | 16             | 12           | 28             |               |                             |              | 16           | 12             | 28       |                  |
| CEDDIC CMITH Lucia                                   |                           | 15             | 15           | 30             |               |                             |              | 15           | 17             | 32       |                  |
| CEDRIC-SMITH, LUCIE                                  |                           | 20             | 20           | 40             |               |                             |              | 15           | 20             | 35       |                  |

There are no validation checks performed on the results entered for test outcomes.

# Marksheet Entry: Key Stage 1 D. Broadsheet (Review)

The following **Notes** are displayed in the **Basic Details** panel of the marksheet:

The Broadsheet Review is a read-only marksheet, enabling the reviewing of cumulative results entered into the Key Stage 1 A, B and C marksheets. Any changes must be made in the applicable data entry marksheet.

| Marksheet Entry : KS1 D. Broadshe    | et (Review) 201      | 17:Year 3                                    |                                                   |                                                     |                                                       |                                                  |                                |                                                    |                                                    |                              |
|--------------------------------------|----------------------|----------------------------------------------|---------------------------------------------------|-----------------------------------------------------|-------------------------------------------------------|--------------------------------------------------|--------------------------------|----------------------------------------------------|----------------------------------------------------|------------------------------|
| 💾 Save 🏾 🗐 Undo 📥 Print 👆 Exp        | ort 👻 🙀 Calc         | ulate                                        |                                                   |                                                     |                                                       |                                                  |                                |                                                    |                                                    |                              |
| 1 Basic Details 2 Marksheet          |                      |                                              |                                                   |                                                     |                                                       |                                                  |                                |                                                    |                                                    |                              |
|                                      |                      |                                              |                                                   |                                                     |                                                       |                                                  |                                |                                                    |                                                    |                              |
| <u>1</u> Basic Details               | 77 - 14              |                                              |                                                   | T                                                   | ·                                                     |                                                  | 10.0 1                         | h 6.1                                              |                                                    | 1                            |
| Notes                                | Curriculi<br>2017 or | arksheet can<br>um (Assessme<br>nwards.      | be used to n<br>ent without L                     | eview the Te<br>.evels) that h                      | st, Teacher<br>ave been en                            | Assessment a<br>itered in supp                   | and P-Scale i<br>ort of the KS | results of the i<br>31 arrangeme                   | reformed<br>ints from                              | *<br>*                       |
| Last Used                            |                      |                                              | ]                                                 |                                                     |                                                       |                                                  |                                |                                                    |                                                    |                              |
| Data entry for this Marksheet is com | olete 🗆              |                                              |                                                   |                                                     |                                                       |                                                  |                                |                                                    |                                                    |                              |
| 2 Marksheet                          |                      |                                              |                                                   |                                                     |                                                       |                                                  |                                |                                                    |                                                    |                              |
| - Result Date 30/01/2017             | Group Members        | bin Date 3                                   | 0/01/2017                                         | پ 🔝 ۲                                               | Befrech (                                             | Cummany                                          | ** Narrow                      | 700                                                | Percent                                            |                              |
|                                      | aroup memoore        | inp base [                                   |                                                   |                                                     | Nellesii                                              | Juninary                                         | TEL Marrow                     | 200m                                               | Meveai                                             |                              |
| Group Filter                         |                      |                                              | Q                                                 |                                                     |                                                       |                                                  |                                |                                                    |                                                    |                              |
|                                      | f                    |                                              |                                                   | f                                                   |                                                       |                                                  | f                              |                                                    |                                                    | f                            |
| Students                             | KS1 GPVS Tests       | KS1 GPV Mark<br>Key Stage 1 Validated Result | KS1 Spelling Mark<br>Key Stage 1 Validated Result | KS1 GPVS Total Mark<br>Key Stage 1 Validated Result | KS1 GPVS Scaled Score<br>Key Stage 1 Validated Result | KS1 GPVS Outcome<br>Key Stage 1 Validated Result | KS1 Reading Tests              | KS1 Reading 1 Mark<br>Key Stage 1 Validated Result | KS1 Reading 2 Mark<br>Key Stage 1 Validated Result | Key Stage 1 Validated Result |
| ABDULLAH, Tamwar                     |                      | 15                                           | 15                                                | 30                                                  | 111                                                   |                                                  | <u> </u>                       | 15                                                 | 12                                                 | 27                           |
| BEYNON, Harvey                       |                      | 18                                           | 18                                                | 36                                                  | 111                                                   |                                                  |                                | 16                                                 | 18                                                 | 34                           |
| CARRICK, Oliver                      |                      | 17                                           | 17                                                | 34                                                  |                                                       |                                                  |                                | 17                                                 | 17                                                 | 34                           |
| CARTER, Daniel                       |                      | 16                                           | 12                                                | 28                                                  |                                                       |                                                  |                                | 16                                                 | 12                                                 | 28                           |
| CASSIDY, Michael                     |                      | 15                                           | 15                                                | 30                                                  |                                                       |                                                  |                                | 15                                                 | 17                                                 | 32                           |
| CEDRIC-SMITH, Lucie                  |                      | 20                                           | 20                                                | 40                                                  |                                                       |                                                  |                                | 15                                                 | 20                                                 | 35                           |
| CIPRIO, Alicia                       |                      | 19                                           | 19                                                | 38                                                  |                                                       |                                                  |                                | 19                                                 | 19                                                 | 38                           |
| CLARKE, Matthew                      |                      | 18                                           | 18                                                | 36                                                  |                                                       |                                                  |                                | 18                                                 | 18                                                 | 36                           |
| COLE, Samuel                         |                      | 17                                           | 17                                                | 34                                                  |                                                       |                                                  |                                | 17                                                 | 17                                                 | 34                           |

The results displayed in the Broadsheet Review marksheet are separated by coloured spaces, to differentiate between the different teacher assessments and tests.

NOTE: This marksheet is for review purposes only. If you wish to amend any of the data shown in it, please use Marksheets KS2 A, B or C and then reload this marksheet.

# **Composition of Key Stage 1 Tests**

The tests consist of:

- English Spelling (20 marks)
- English Grammar, Punctuation and Vocabulary (20 marks)
- = Total Score (40 marks)
- + Scaled Score (999)
- + Outcome (Performance Descriptor).
- English Reading Paper 1 (20 marks)

- English Reading Paper 2 (20 marks)
- = Total Score (40 marks)
- + Scaled Score (999)
- + Outcome (Performance Descriptor).

NOTE: There is no longer a separate test for English Writing.

- Mathematics paper 1: Arithmetic (25 marks)
- Mathematics paper 2: Reasoning (35 marks)
- = Total Score (60 marks)
- + Scaled Score (999)
- + Outcome (Performance Descriptor).

The Key Stage 1 Test outcomes are detailed in the following table.

|                                            | Reading                                                                                                    | Grammar Punctuation and<br>Spelling                                                                                                    | Mathematics                                                                                                    |  |  |  |  |  |  |
|--------------------------------------------|----------------------------------------------------------------------------------------------------|----------------------------------------------------------------------------------------------------|----------------------------------------------------------------------------------------------------|--|--|--|--|--|--|
| Higher<br>attaining/Expected<br>attainment | Achieved standard (AS)                                                                                                    | Achieved standard (AS)                                                                                                    | Achieved standard (AS)                                                                                                    |  |  |  |  |  |  |
| Lower attaining                            | Not achieved standard (NS)                                                                                                    | Not achieved standard (NS)                                                                                                    | Not achieved standard (NS)                                                                                                    |  |  |  |  |  |  |
| Other options                              | Absent (A)<br>Working below the level of the<br>test (B)<br>Left (L)<br>Missing (M)<br>Unable to access the test (T)<br>Pupil will take test in the<br>future (F)<br>Pupil has taken the test in the<br>past (P)<br>Disapplied (D) | Absent (A)<br>Working below the level of the<br>test (B)<br>Left (L)<br>Missing (M)<br>Unable to access the test (T)<br>Pupil will take test in the<br>future (F)<br>Pupil has taken the test in the<br>past (P)<br>Disapplied (D) | Absent (A)<br>Working below the level of the<br>test (B)<br>Left (L)<br>Missing (M)<br>Unable to access the test (T)<br>Pupil will take test in the<br>future (F)<br>Pupil has taken the test in the<br>past (P)<br>Disapplied (D) |  |  |  |  |  |  |

# **05**/Key Stage 2 Teacher Assessments and Tests

| Introduction                                                              | 43        |
|---------------------------------------------------------------------------|-----------|
| Contents of the En KS2 Templates 2017 XML File                            | 43        |
| En KS2 Aspects for 2017                                                   | 44        |
| Composition of Key Stage 2 Teacher Assessments                            | 45        |
| Key Stage 2 Teacher Assessments and Tests - Grade Sets and<br>Result Sets | 45        |
| Key Stage 2 Teacher Assessments and Tests - Aspects                       | <b>46</b> |
| Marksheet Entry: Key Stage 2 A. Teacher Assessments 2017                  | <b>46</b> |
| Marksheet Entry: Key Stage 2 B. P Scale Data Entry 2017                   | 48        |
| Marksheet Entry: Key Stage 2 C. Test Outcomes 2017                        | <b>49</b> |
| Marksheet Entry: Key Stage 2 D. Broadsheet Review 2017                    | 49        |
| Composition of Key Stage 2 Tests                                          | 50        |

### Introduction

As a result of significant curriculum reforms and the withdrawal of levels, teacher assessments and tests were implemented in 2016. These still occur at the end of each Key Stage: KS1 (year 2) and KS2 (year 6).

Three new outcomes are in effect, two for tests only and the third for both assessments and tests:

- Outcome (Performance Descriptor) a brief description of a pupil's ability based on tests and/or class and home work.
- Raw Score a mark assigned from a number of tests in each area of learning, e.g. Reading or Maths.
- Scaled Score the raw score is converted to a fixed scale between
   0-999. The scale will be determined once the 2017 tests are complete.

# Contents of the En KS2 Templates 2017 XML File

The following marksheet templates are provided in the En KS2 Templates 2017.xml file:

KS2 A. Teacher Assessments 2017

This marksheet can be used to store the Outcome for the KS2 Reading, Writing, Mathematics and Science Performance Descriptor of the curriculum (Assessment without Levels) Teacher Assessment from 2016 onwards. KS2 B. P Scale Data Entry 2017

This marksheet enables you to enter a P Scale assessment for pupils who are working below the standard of the Pre-Key Stage (BLW) in Reading, Writing or Maths or who have not met the expected standard (HNM) in Science.

KS2 C. Test Outcomes 2017

This marksheet can be used to enter results of the new curriculum (Assessment without Levels) tests that supported the Teacher Assessments made as part of the Key Stage 2 arrangements from 2016 onwards.

KS2 D. Broadsheet (Review) 2017

This marksheet can be used to review the Test, Teacher Assessment and P-Scales results of the new curriculum (Assessment without Levels) that have been entered in support of the Key Stage 2 arrangements from 2016 onwards.

#### En KS2 Aspects for 2017

The following aspects are available for use with the En KS2 templates:

- EN KS2: Reading TA AWL
- EN KS2: Writing TA AWL
- MA KS2: Maths TA AWL
- SC KS2: Science TA AWL
- EN KS2: GPV Test Mark AWL
- EN KS2: GPVS Outcome AWL
- EN KS2: GPVS Scaled Score AWL
- EN KS2: GPVS Total Test Mark AWL
- EN KS2: Reading Test Mark AWL
- EN KS2: Reading Test Outcome AWL
- EN KS2: Reading Test Scaled Score AWL
- EN KS2: Spelling Test Mark AWL
- MA KS2: Maths Arithmetic Test Mark AWL
- MA KS2: Maths Outcome AWL
- MA KS2: Maths Reasoning Test 1 Mark AWL
- MA KS2: Maths Reasoning Test 2 Mark AWL
- MA KS2: Maths Scaled Score AWL
- MA KS2: Maths Total Test Mark AWL
- EN P Scale: English
- EN P Scale: Listening
- EN P Scale: Reading
- EN P Scale: Speaking
- EN P Scale: Writing
- MA P Scale: Maths
- MA P Scale: Number

- MA P Scale: Shape, Space, Measures
- MA P Scale: Using Applying Maths
- SC P Scale: Science.

### **Composition of Key Stage 2 Teacher Assessments**

The Key Stage 2 Teacher Assessments for 2017 consist of:

- Reading
- Writing
- Mathematics
- Science.

Schools are required to send the Teacher Assessment results to the STA for inclusion in the National Curriculum Assessment process. Additionally, schools have a responsibility to inform parents of their child's Teacher Assessment results.

The Key Stage 2 Teacher Assessment Outcomes are detailed in the following table.

|                      | Reading                                                  | Writing                                                           | Mathematics                                                                                                    | Science                                                         |  |  |  |  |  |
|----------------------|----------------------------------------------------------|-------------------------------------------------------------------|----------------------------------------------------------------------------------------------------|-----------------------------------------------------------------|--|--|--|--|--|
| Higher attaining     | Working at the expected<br>standard<br>(EXS)             | Working at greater depth<br>within the expected standard<br>(GDS) | Working at the expected<br>standard<br>(EXS)                                                                                   | Working at the expected<br>standard<br>(EXS)                    |  |  |  |  |  |
| Expected attainment  |                                                          | Working at the expected<br>standard<br>(EXS)                      |                                                                                                    |                                                                 |  |  |  |  |  |
| Lower attaining      | Has not met the expected<br>standard<br>(HNM)            | Working towards the<br>expected standard<br>(WTS)                 | Has not met the expected<br>standard<br>(HNM)                                                                                  | Has not met the expected<br>standard<br>(HNM)*                  |  |  |  |  |  |
|                      | Growing development of the<br>expected standard<br>(PKG) | Growing development of the<br>expected standard<br>(PKG)          | Growing development of the<br>expected standard<br>(PKG)                                                                       | Note: P Scales for students in<br>Science gaining HNM grade are |  |  |  |  |  |
|                      | Early development of the<br>expected standard<br>(PKE)   | Early development of the<br>expected standard<br>(PKE)            | development of the Early development of the optional as not all<br>ted standard expected standard be working with S<br>) (PKE) |                                                                 |  |  |  |  |  |
|                      | Foundations for the<br>expected standard<br>(PKF)        | Foundations for the<br>expected standard<br>(PKF)                 | Foundations for the<br>expected standard<br>(PKF)                                                                              |                                                                 |  |  |  |  |  |
|                      | Below the standard of the<br>pre-key stage<br>(BLW)*     | Below the standard of the<br>pre-key stage<br>(BLW)*              | Below the standard of the<br>pre-key stage<br>(BLW)*                                                                           |                                                                 |  |  |  |  |  |
| *Pupils with SEND or | P levels: (also for S&L)                                 | P levels: (also for S&L)                                          | P levels; Number/Using/SSM                                                                                                    |                                                                 |  |  |  |  |  |
| NOTSEN               | P4, P5, P6, P7, P8                                       | P4, P5, P6, P7, P8                                                | P4, P5, P6, P7, P8                                                                                                    |                                                                 |  |  |  |  |  |
|                      | P-levels for E                                           | nglish overall:                                                   | P-levels for Maths:                                                                                                    |                                                                 |  |  |  |  |  |
|                      | Pii, Piii, P2i,                                          | P2ii, P3i, P3ii                                                   | Pii, Piii, P2i, P2ii, P3i, P3ii                                                                                                |                                                                 |  |  |  |  |  |
| Other options        |                                                          | AL                                                                | nt (A)                                                                                                    |                                                                 |  |  |  |  |  |
|                      |                                                          | Abse                                                              | IL (A)                                                                                                    |                                                                 |  |  |  |  |  |
|                      | LEIL (L)<br>Disamlied (D)                                |                                                                   |                                                                                                    |                                                                 |  |  |  |  |  |
|                      |                                                          | Pupil will take tes                                               | st in the future (F)                                                                                                    |                                                                 |  |  |  |  |  |
|                      |                                                          | Pupil has taken the                                               | e test in the past (P)                                                                                                    |                                                                 |  |  |  |  |  |
|                      |                                                          | -                                                                 |                                                                                                    |                                                                 |  |  |  |  |  |

# Key Stage 2 Teacher Assessments and Tests - Grade Sets and Result Sets

The following new grade sets are available from the Key Stage 2 Wizard England 2017.xml file.

There is one grade set per aspect.

- KS2-ENG-GPM-TT-NE-OutcomeGrade
- KS2-ENG-REA-TA-NC-OutcomeGrade
- KS2-ENG-REM-TT-NE-OutcomeGrade
- KS2-ENG-WRI-TA-NC-OutcomeGrade

- KS2-MAT-MAM-TT-NE-OutcomeGrade
- KS2-MAT-MAT-TA-NC-OutcomeGrade
- KS2-SCI-SCI-TA-NC-OutcomeGrade.

The result set has not changed and remains the Key Stage 2 Validated Result.

# Key Stage 2 Teacher Assessments and Tests - Aspects

The aspect names contain 'AWL' to indicate that these aspects relate to the Assessment Without Levels curriculum.

| Aspect External_ID | Aspect Name                             | Aspect Column Heading     |
|--------------------|-----------------------------------------|---------------------------|
| KS2-ENG-GPV-TT-NM  | EN KS2: GPV Test Mark AWL               | KS2 GPV Mark              |
| KS2-ENG-SPE-TT-NM  | EN KS2: Spelling Test Mark AWL          | KS2 Spelling Mark         |
| KS2-ENG-GPS-TT-NS  | EN KS2: GPVS Total Test Mark AWL        | KS2 GPVS Total Mark       |
| KS2-ENG-GSS-TT-NB  | EN KS2: GPVS Scaled Score AWL           | KS2 GPVS Scaled Score     |
| KS2-ENG-GPM-TT-NE  | EN KS2: GPVS Outcome AWL                | KS2 GPVS Outcome          |
| KS2-ENG-RD1-TT-NM  | EN KS2: Reading Test Mark AWL           | KS2 Reading Mark          |
| KS2-ENG-RSS-TT-NB  | EN KS2: Reading Test Scaled Score AWL   | KS2 Reading Scaled Score  |
| KS2-ENG-REM-TT-NE  | EN KS2: Reading Test Outcome AWL        | KS2 Reading Outcome       |
| KS2-MAT-MAR-TT-NM  | MA KS2: Maths Arithmetic Test Mark AWL  | KS2 Maths Arithmetic Mark |
| KS2-MAT-MR1-TT-NM  | MA KS2: Maths Reasoning Test 1 Mark AWL | KS2 Math Reasoning 1 Mark |
| KS2-MAT-MR2-TT-NM  | MA KS2: Maths Reasoning Test 2 Mark AWL | KS2 Math Reasoning 2 Mark |
| KS2-MAT-SUB-TT-NS  | MA KS2: Maths Total Test Mark AWL       | KS2 Maths Total Mark      |
| KS2-MAT-MSS-TT-NB  | MA KS2: Maths Scaled Score AWL          | KS2 Maths Scaled Score    |
| KS2-MAT-MAM-TT-NE  | MA KS2: Maths Outcome AWL               | KS2 Maths Outcome         |
| KS2-ENG-REA-TA-NC  | EN KS2: Reading TA AWL                  | KS2 Reading TA            |
| KS2-ENG-WRI-TA-NC  | EN KS2: Writing TA AWL                  | KS2 Writing TA            |
| KS2-MAT-MAT-TA-NC  | MA KS2: Maths TA AWL                    | KS2 Maths TA              |
| KS2-SCI-SCI-TA-NC  | SC KS2: Science TA AWL                  | KS2 Science TA            |

# Marksheet Entry: Key Stage 2 A. Teacher Assessments 2017

The following **Notes** are displayed in the **Basic Details** panel of the marksheet:

This marksheet can be used to store the Outcome for the KS2 Reading, Writing, Mathematics and Science Performance Descriptor of the reformed curriculum (Assessment without Levels) Teacher Assessments from 2016 onwards.

| Marksheet Entry : KS2 A   | . Teacher Assessments 2                        | 2017 : Year 3                                 | 3                                            |                                                |                       |                              |                                                                       |        |  |  |  |
|---------------------------|------------------------------------------------|-----------------------------------------------|----------------------------------------------|------------------------------------------------|-----------------------|------------------------------|-----------------------------------------------------------------------|--------|--|--|--|
| 💾 Save 🛛 🗐 Undo 📥 Pi      | rint 🛃 Export 🔹 🙀 Cal                          | culate                                        |                                              |                                                |                       |                              |                                                                       |        |  |  |  |
| 1 Basic Details 2 Markshe | et                                             |                                               |                                              |                                                |                       |                              |                                                                       |        |  |  |  |
|                           |                                                |                                               |                                              |                                                |                       |                              |                                                                       |        |  |  |  |
| <u>1</u> Basic Details    |                                                |                                               |                                              |                                                |                       |                              |                                                                       |        |  |  |  |
| Notes                     | Perfor<br>2017                                 | larksheet ca<br>mance Desc<br>onwards.        | n be used to<br>riptor of the re             | store the Ou<br>formed curri                   | iculum (Asses         | KS2 Reading<br>sment without | , Writing, Mathematics and Science<br>Levels) Teacher Assessment from | -<br>- |  |  |  |
| Last Used                 |                                                |                                               | 2                                            |                                                |                       |                              |                                                                       |        |  |  |  |
| Data entry for this Marks | heet is complete                               |                                               |                                              |                                                |                       |                              |                                                                       |        |  |  |  |
| 2 Marksheet               |                                                |                                               |                                              |                                                |                       |                              |                                                                       |        |  |  |  |
| Result Date 30/01/201     | 7 [ Group Member                               | ship Date                                     | 30/01/2017                                   |                                                | 🔄 Refresh (           | <ol> <li>Summary</li> </ol>  | 👬 Narrow 阈 Zoom 💥 Reveal                                              |        |  |  |  |
| Group Filter              |                                                |                                               | Q                                            |                                                |                       |                              |                                                                       |        |  |  |  |
|                           |                                                |                                               |                                              |                                                | f                     | f                            |                                                                       |        |  |  |  |
| Students                  | KS2 Reading TA<br>Key Stage 2 Validated Result | KS2Writing TA<br>Key Stage 2 Validated Result | KS2 Maths TA<br>Key Stage 2 Validated Result | KS2 Science TA<br>Key Stage 2 Validated Result | Missing Entries Check | No of Missing Entries        |                                                                       |        |  |  |  |
| ABDULLAH, Tamwar          | EXS                                            | WTS                                           | PKG                                          | HNM                                            | Ok!                   | 0.00                         |                                                                       |        |  |  |  |
| BEYNON, Harvey            | EXS                                            | WTS                                           | PKG                                          | EXS                                            | Ök!                   | 0.00                         |                                                                       |        |  |  |  |
| CARRICK, Oliver           | EXS                                            | WTS                                           | PKG                                          | EXS                                            | Ok!                   | 0.00                         |                                                                       |        |  |  |  |
| CARTER, Daniel            | EXS                                            | WTS                                           | PKG                                          | EXS                                            | Ok!                   | 0.00                         |                                                                       |        |  |  |  |
| CASSIDY, Michael          | EXS                                            | WTS                                           | PKG                                          | EXS                                            | Ok!                   | 0.00                         |                                                                       |        |  |  |  |
| CEDRIC-SMITH, Lucie       | EXS                                            | WTS                                           | PKG                                          | EXS                                            | Ok!                   | 0.00                         |                                                                       |        |  |  |  |
| CIPRIO, Alicia            | EXS                                            | WIS                                           | PKG                                          | EXS                                            | Ok!                   | 0.00                         |                                                                       |        |  |  |  |
| CLARKE, Matthew           | EXS                                            | WIS                                           | HNM                                          | EXS                                            | Ok!                   | 0.00                         |                                                                       |        |  |  |  |

- 1. Enter the performance descriptor outcomes for English Reading and Writing, Mathematics and Science.
- 2. Click the **Calculate** button. The final two columns alert you to any missing entries.
- 3. Review the outcomes and repeat the process, if necessary.
- 4. Click the **Save** button.

Validation checks are performed for missing result entries and an indication given of the number of missing entries that still require completion.

**IMPORTANT NOTE:** P Scale assessments for pupils who are working below the standard of the Pre-Key Stage (BLW) in Reading, Writing or Mathematics or who have not met the expected standard (HNM) in Science should be entered in Marksheet KS2 B. P Scale Data Entry.

# Marksheet Entry: Key Stage 2 B. P Scale Data Entry 2017

The following **Notes** are displayed in the **Basic Details** panel of the marksheet:

This marksheet enables you to enter a P Scale assessment for pupils at Key Stage 2, who are working below the standard of the Pre-Key Stage (BLW) in Reading, Writing or Maths, or optionally for those who have not met the expected standard (HNM) in Science. To help identify these pupils, existing TA entries are displayed in read-only columns.

| Marksheet Entry : KS2 B. P Scale Data    | Entry 2017                                                                                                    | :Year 3                                        |                                                  |                                                |                                                  |                                                   |                                                    |                                                  |                         |                      |                                              |
|------------------------------------------|----------------------------------------------------------------------------------------------------|------------------------------------------------|--------------------------------------------------|------------------------------------------------|--------------------------------------------------|---------------------------------------------------|----------------------------------------------------|--------------------------------------------------|-------------------------|----------------------|----------------------------------------------|
| 💾 Save 🏾 🏐 Undo 📥 Print 👆 Export         | 🝷 🙀 Calo                                                                                                    | ulate                                          |                                                  |                                                |                                                  |                                                   |                                                    |                                                  |                         |                      |                                              |
| 1 Basic Details 2 Marksheet              |                                                                                                    |                                                |                                                  |                                                |                                                  |                                                   |                                                    |                                                  |                         |                      |                                              |
| 1 Basic Details                          |                                                                                                    |                                                |                                                  |                                                |                                                  |                                                   |                                                    |                                                  |                         | _                    |                                              |
| Notes                                    | tes standard of the Pre Key Stage (BLW) in Reading. Writing or Mathis or optionally for those who have not met the expected standard (HNM) in Science. To help identify these pupils, existing TA entries are displayed in read-only columns. Please read all the notes below and then follow the five steps:- |                                                |                                                  |                                                |                                                  |                                                   |                                                    |                                                  |                         |                      |                                              |
| Last Used                                |                                                                                                    |                                                |                                                  |                                                |                                                  |                                                   |                                                    |                                                  |                         |                      |                                              |
| Data entry for this Marksheet is complet | e 🗆                                                                                                    |                                                |                                                  |                                                |                                                  |                                                   |                                                    |                                                  |                         |                      |                                              |
| <u>2</u> Marksheet                       |                                                                                                    |                                                |                                                  |                                                |                                                  |                                                   |                                                    |                                                  |                         |                      |                                              |
| Result Date 30/01/2017 🔂 Gro             | oup Members                                                                                                    | hip Date                                       | 30/01/2017                                       | 5                                              | Refresh 🤇                                        | <ol> <li>Summary</li> </ol>                       | 👬 Narrow                                           | Zoom                                             | 🔀 Reveal                |                      |                                              |
| Group Filter                             |                                                                                                    |                                                | Q                                                |                                                |                                                  |                                                   |                                                    |                                                  |                         |                      |                                              |
|                                          | f                                                                                                    |                                                |                                                  |                                                |                                                  |                                                   |                                                    |                                                  | f                       | f                    |                                              |
| Students                                 | English P Scales                                                                                                    | KS2 Reading TA<br>Key Stage 2 Validated Result | P Scale: Reading<br>Key Stage 2 Validated Result | KS2 Writing TA<br>Key Stage 2 Validated Result | P Scale: Writing<br>Key Stage 2 Validated Result | P Scale: Speaking<br>Key Stage 2 Validated Result | P Scale: Listening<br>Key Stage 2 Validated Result | P Scale: English<br>Key Stage 2 Validated Result | English P Scales Check! | Mathematics P Scales | KS2 Maths TA<br>Key Stage 2 Validated Result |
| ABDULLAH, Tamwar                         | >                                                                                                    | EXS                                            |                                                  | WTS                                            |                                                  |                                                   |                                                    |                                                  | Ok!                     | >                    | PKG                                          |
| BEYNON, Harvey                           | >                                                                                                    | EXS                                            |                                                  | WTS                                            |                                                  |                                                   |                                                    |                                                  | Ok!                     | >                    | PKG                                          |
| CARRICK, Oliver                          | >                                                                                                    | EXS                                            |                                                  | WTS                                            |                                                  |                                                   |                                                    |                                                  | Ok!                     | >                    | PKG                                          |
| CARTER, Daniel                           | >                                                                                                    | EXS                                            |                                                  | WTS                                            |                                                  |                                                   |                                                    |                                                  | Ok!                     | >                    | PKG                                          |
| CASSIDT, Michael                         | >                                                                                                    | EXS                                            |                                                  | WIS                                            |                                                  |                                                   |                                                    |                                                  | Ok!                     | ·>                   | PKG                                          |
| CIPRIO Alicia                            | >                                                                                                    | EXS                                            |                                                  | WIS<br>WTS                                     |                                                  |                                                   |                                                    |                                                  | OF                      | >                    | PKG                                          |
| CLARKE Matthew                           |                                                                                                    | EXS                                            |                                                  | WTS                                            |                                                  |                                                   |                                                    |                                                  | OH                      |                      | HNM                                          |
| COLE, Samuel                             | >                                                                                                    | 2.0                                            |                                                  |                                                |                                                  |                                                   |                                                    |                                                  | Ok!                     | >                    |                                              |

- 1. For pupils with an English Reading or Writing outcome of BLW, ensure that there is a P Scale entry for English or one of its components.
- 2. For pupils with a Maths Outcome of BLW, ensure that there is a P Scale entry for Maths or one of its components.
- 3. For pupils with a Science Level of HNM, a P Scale entry is optional for Science.
- Once data has been entered, click the Calculate button to apply validation rules. Pupils with issues will be shown as Failed! Amend data as necessary and then click the Calculate button again.
- 5. Click the **Save** button.

#### **Important Notes to Remember**

- P Scale parameters for an assessment cannot be present for both overall subject and for subject component, unless all parameters are recorded as NOTSEN.
- If Reading is BLW, then English or Reading P Scale should be entered. Speaking and Listening are optional.

- If Writing is BLW, the English or Writing P Scale should be entered. Speaking and Listening are optional.
- Reading and Writing must both be set to BLW if overall English P Scale is to in use.

#### Marksheet Entry: Key Stage 2 C. Test Outcomes 2017

The following **Notes** are displayed in the **Basic Details** panel of the marksheet:

This marksheet can be used to enter results of the reformed curriculum (Assessment without Levels) tests that supported the Teacher Assessments made as part of the KS2 arrangements from 2016 onwards.

| Marksheet Entry : KS2 C. Test Outcom     | es 2017 : Ye | ar 3          |               |                |               |              |              |              |                 |            |       |
|------------------------------------------|--------------|---------------|---------------|----------------|---------------|--------------|--------------|--------------|-----------------|------------|-------|
| 💾 Save 🏾 🄄 Undo 🚍 Print 🗣 Export         | - 😥 Calc     | ulate         |               |                |               |              |              |              |                 |            |       |
| 1 Basic Details 2 Marksheet              |              |               |               |                |               |              |              |              |                 |            |       |
|                                          |              |               |               |                |               |              |              |              |                 |            |       |
| 1 Basic Dataile                          |              |               |               |                |               |              |              |              |                 |            |       |
| - Dioto Doullo                           | This Ma      | arksheet can  | be used to e  | nter results a | f the reforme | d curriculum | (Assessment  | without Leve | els) tests that | A          |       |
| Notes                                    | support      | ed the Teach  | her Assessme  | ents made as   | part of the K | (S2 arrangen | ents from 20 | 17 onwards.  |                 |            |       |
|                                          |              |               |               |                |               |              |              |              |                 |            |       |
|                                          |              |               |               |                |               |              |              |              |                 | ÷          |       |
| Last Used                                |              |               |               |                |               |              |              |              |                 |            |       |
| Data antos fostilio Mada hastilo comolos |              |               |               |                |               |              |              |              |                 |            |       |
| Data entry for this Marksheet is complet |              |               |               |                |               |              |              |              |                 |            |       |
| 2 Marksheet                              |              |               |               |                |               |              |              |              |                 |            |       |
| Result Date 30/01/2017                   | un Membere   | hin Date      | 30/01/2017    |                | Potroph (     | Cummer       | ** Name      | 7.00         | Pours           |            |       |
|                                          | up membera   | inp bate [    | 0.01.2011     |                | Refresh (     | Summary      | THE INATION  | 00 200m      | A Neveal        |            |       |
| Group Filter                             |              |               | Q             |                |               |              |              |              |                 |            |       |
|                                          |              |               |               |                |               |              |              |              |                 |            |       |
|                                          | ,            |               |               | 5              |               |              | ,            |              |                 |            | 7     |
|                                          |              | sult          | sult          | sult           | sult          | sult         |              | sult         | e Th            | sult       |       |
|                                          |              | 1 Be          | 1 Be          | Å              | a Be          | ř.           |              | 1 Be         | Sar             | e de       | 5     |
|                                          |              | atec          | ated          | Mar<br>atec    | d Sc<br>atec  | ated         | ន            | atec         | ated            | atec       | l H   |
|                                          | sts          | Marl<br>/alid | Alid<br>/alid | otal<br>/alid  | cale<br>/alid | /alid        | 168          | Mar<br>/alid | /alid           | Alid       | Itics |
|                                          | - S          | e 2           | S™a<br>Na     | s1             | ss.           | SS0          | ling         | ling<br>2    | Billing a       | E S        | Ĕ     |
|                                          | L Å          | pell          | 2 PV          | 2 PV           | CPV<br>Itag   | 2 isi        | leac         | lead         | fag             | fag        | Aath  |
| epn                                      | 220          | s28           | s2 C          | s2 C           | s2 C          | ev S2        | S2F          | S2F<br>ey S  | S2F<br>S2F      | S2F<br>S2F | 82 k  |
|                                          | ×            | ¥¥            | ¥¥            | ¥¥             | ¥¥            | ××           | ×            | **           | ××.             | **         | ×     |
| ABDULLAH, Tamwar                         | >            |               |               |                |               |              | >            |              |                 | AS         | >     |
| CAPPICK Oliver                           | >            |               |               |                |               |              | >            |              |                 | AS         | >     |
| CARTER Daniel                            |              |               |               |                |               |              |              |              |                 | AS<br>AS   |       |
| CASSIDY, Michael                         | >            |               |               |                |               |              | >            |              |                 | AS         | >     |
| CEDRIC-SMITH, Lucie                      | >            |               |               |                |               |              | >            |              |                 | AS         | >     |
| CIPRIO, Alicia                           | >            |               |               |                |               |              | >            |              |                 | AS         | >     |
| CLARKE, Matthew                          | >            |               |               |                |               |              | >            |              |                 | AS         | >     |
| COLE, Samuel                             | >            |               |               |                |               |              | >            |              |                 | AS         | >     |
| DANES, Tilly                             | >            |               |               |                |               |              | >            |              |                 |            | >     |

There are no validation checks performed on the results entered for test outcomes.

# Marksheet Entry: Key Stage 2 D. Broadsheet Review 2017

The following **Notes** are displayed in the **Basic Details** panel of the marksheet:

This marksheet can be used to review the Test, Teacher Assessment and P Scales results of the reformed curriculum (Assessment Without Levels) that have been entered in support of the Key Stage 2 arrangements from 2016 onwards.

| Marksheet Entry : KS2 D. Broadsheet (     | Review) 201 | 7:Year 3     |              |                |              |                             |              |                            |                |          |      |
|-------------------------------------------|-------------|--------------|--------------|----------------|--------------|-----------------------------|--------------|----------------------------|----------------|----------|------|
| 💾 Save 🏾 🎒 Undo 📥 Print 擾 Export          | 🝷 🙀 Calc    | ulate        |              |                |              |                             |              |                            |                |          |      |
| 1 Basic Details 2 Marksheet               |             |              |              |                |              |                             |              |                            |                |          |      |
|                                           |             |              |              |                |              |                             |              |                            |                |          |      |
| <u>1</u> Basic Details                    | _           |              |              |                |              |                             |              |                            |                |          |      |
| Notes                                     | This Ma     | arksheet can | be used to n | eview the Te   | st, Teacher, | Assessment a                | and P-Scales | results of the             | e reformed     | <u> </u> |      |
|                                           | 2017 or     | nwards.      |              | lovela) that h | ave been en  | toroa in sapp               |              | 2 anangomo                 | and norm       |          |      |
|                                           |             |              |              |                |              |                             |              |                            |                | -        |      |
| lastUsed                                  |             |              | 1            |                |              |                             |              |                            |                |          |      |
| 2451 0004                                 |             | 100          |              |                |              |                             |              |                            |                |          |      |
| Data entry for this Marksheet is complete | e 🗆         |              |              |                |              |                             |              |                            |                |          |      |
|                                           |             |              |              |                |              |                             |              |                            |                |          |      |
| 2 Marksheet                               |             | -            |              |                |              |                             |              |                            |                |          |      |
| Result Date 30/01/2017 Gro                | up Members  | hip Date     | 30/01/2017   | S. 3           | Refresh 🤇    | <ol> <li>Summary</li> </ol> | 👬 Narrow     | Zoom 🔍                     | X Reveal       |          |      |
| Group Filter                              |             |              |              |                |              |                             |              |                            |                |          |      |
|                                           |             |              |              |                |              |                             |              |                            |                |          |      |
|                                           | f           |              |              |                |              |                             | f            |                            |                |          | ſ    |
|                                           |             | 븅            | 쓩            |                |              | 쓩                           |              | 岩                          | , <del>1</del> |          |      |
|                                           |             | Be           | 8            | e a            | Ba           | 8                           |              | Be                         | Bes            |          | v    |
|                                           |             | e            | E            | ark            | Sco          | e e                         |              | fed                        | ed S           | ted      | st   |
|                                           | ស្ដ         | ark<br>lida  | lida         | al M<br>lidal  | lida         | lida                        | este         | lida                       | cale           | lida     | 8    |
|                                           | 1<br>Se     | 2 Ka         | 2 Va         | 2 Va           | 2 Va         | 200                         | E E          | 2 Va                       | 2 Va           | 240      | mati |
| Ø                                         | S^S         | ellin<br>19e | S S S        | SAS            | SAS          | SAS                         | adir         | adir                       | adir           | adir     | the  |
| l                                         | U.S.        | Sta          | Step         | Ste            | Ster         | Sig                         | 5 Be         | 2 Be                       | Sta            | Ste      | 2 Me |
|                                           | ¥.          | Ke KS        | S S S        | S S S          | S S S        | S S S                       | ¥.           | Υ<br>Υ<br>S<br>S<br>S<br>S | Ke             | S S S    | ¥S.  |
| ABDULLAH, Tamwar                          |             |              |              |                |              |                             |              |                            |                |          |      |
| BEYNON, Harvey                            |             |              |              |                |              |                             |              |                            |                |          |      |
| CARRICK, Oliver                           |             |              |              |                |              |                             |              |                            |                |          |      |
| CARTER, Daniel                            |             |              |              |                |              |                             |              |                            |                |          |      |
| CASSIDY, Michael                          |             |              |              |                |              |                             |              |                            |                |          |      |
| CEDRIC-SMITH, Lucie                       |             |              |              |                |              |                             |              |                            |                |          |      |

The results displayed in the Broadsheet Review marksheet are separated by coloured spaces, to differentiate the different teacher assessments and tests.

NOTE: This marksheet is for review purposes only. If you wish to amend any of the data shown in it, please use Marksheets KS2 A, B or C and then reload this marksheet.

# **Composition of Key Stage 2 Tests**

The tests consist of:

- English Spelling (20 marks)
- English Grammar, Punctuation and Vocabulary (50 marks)
- = Total Score (70 marks)
- + Scaled Score (999)
- + Outcome (Performance Descriptor).
- English Reading Paper 1 (50 marks)
- Scaled Score (999)
- + Outcome (Performance Descriptor).

NOTE: There is no longer a separate test for English Writing.

• Mathematics paper 1: Arithmetic (40 marks)

- Mathematics paper 2: Reasoning (35 marks)
- Mathematics paper 3: Reasoning (35 marks)
- = Total Score (110 marks)
- + Scaled Score (999)
- + Outcome (Performance Descriptor).

The Key Stage 2 Test Outcomes are detailed in the following table.

|                                            | Reading                                                                                                    | Grammar Punctuation and<br>Spelling                                                                                                    | Mathematics                                                                                                    |
|--------------------------------------------|----------------------------------------------------------------------------------------------------|----------------------------------------------------------------------------------------------------|----------------------------------------------------------------------------------------------------|
| Higher<br>attaining/Expected<br>attainment | Achieved standard (AS)                                                                                                    | Achieved standard (AS)                                                                                                    | Achieved standard (AS)                                                                                                    |
| Lower attaining                            | Not achieved standard (NS)                                                                                                    | Not achieved standard (NS)                                                                                                    | Not achieved standard (NS)                                                                                                    |
| Other options                              | Absent (A)<br>Working below the level of the<br>test (B)<br>Left (L)<br>Missing (M)<br>Unable to access the test (T)<br>Pupil will take test in the<br>future (F)<br>Pupil has taken the test in the<br>past (P)<br>Maladministration (Q)<br>Pupil cheating (H)<br>Consideration - Ability to<br>represent their actual ability in<br>the test affected (CA)<br>Consideration - Ability to<br>represent their actual ability in<br>the test not affected (CN) | Absent (A)<br>Working below the level of the<br>test (B)<br>Left (L)<br>Missing (M)<br>Unable to access the test (T)<br>Pupil will take test in the<br>future (F)<br>Pupil has taken the test in the<br>past (P)<br>Maladministration (Q)<br>Pupil cheating (H)<br>Consideration - Ability to<br>represent their actual ability in<br>the test affected (CA)<br>Consideration - Ability to<br>represent their actual ability in<br>the test not affected (CN) | Absent (A)<br>Working below the level of the<br>test (B)<br>Left (L)<br>Missing (M)<br>Unable to access the test (T)<br>Pupil will take test in the<br>future (F)<br>Pupil has taken the test in the<br>past (P)<br>Maladministration (Q)<br>Pupil cheating (H)<br>Consideration - Ability to<br>represent their actual ability in<br>the test affected (CA)<br>Consideration - Ability to<br>represent their actual ability in<br>the test not affected (CN) |

# Index

# Α

| access rights 15 | ) |
|------------------|---|
| AMPA             |   |
| installing5      | ) |
| assessments      |   |
| at Key Stage 1 4 | - |
| at Key Stage 2 4 | - |
| at Key Stage 3 4 |   |

# С

| CTF                         |    |
|-----------------------------|----|
| exporting KS2 and 3 results | 32 |

# Е

| editing                      |    |
|------------------------------|----|
| English key stage marksheets | 23 |
| English key stage marksheets |    |
| editing                      | 23 |
| exporting                    |    |
| key stage results            | 30 |
| exporting results            |    |
| key stage 2 and 3            | 32 |
| using CTF                    | 32 |
|                              |    |

# G

| groups    |    |
|-----------|----|
| selecting | 21 |

# I

| importing       |    |
|-----------------|----|
| key stage packs | 15 |

# Κ

| key stage 2          |    |
|----------------------|----|
| exporting results    | 32 |
| key stage 3          |    |
| exporting results    | 32 |
| key stage marksheets |    |
| English              | 23 |

| key stage packs         |    |
|-------------------------|----|
| importing               | 15 |
| selecting               | 20 |
| key stage reports       |    |
| previewing and printing | 28 |
| key stage results       |    |
| exporting               | 30 |
| sending                 | 32 |
|                         |    |

# Μ

| marksheets                |     |
|---------------------------|-----|
| editing English key stage | 23  |
| measuring progress        |     |
| programmes of study       | . 5 |

# Ρ

| P Scale Templates | 27 |
|-------------------|----|
| permissions       | 15 |
| previewing        |    |
| key stage reports | 29 |
| printing          |    |
| key stage reports | 30 |

# Q

| QCDA                      |    |
|---------------------------|----|
| sending key stage results | 32 |

# R

| reports                 |    |
|-------------------------|----|
| previewing and printing | 28 |
| results                 |    |
| exporting key stage     | 30 |
| running                 |    |
| wizard manager          | 19 |

# S

| selecting                 |    |
|---------------------------|----|
| key stage packs           | 20 |
| sending key stage results | 32 |
| QCDA                      | 32 |

#### I | Index

### U

using CTF for KS2 and 3 results export ...... 32

#### W

wizard manager

running ...... 19

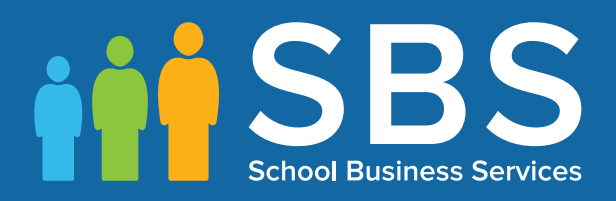

# Contact the Service Desk today on 0345 222 1551 • option 3

# or email us on misservicedesk@ schoolbusinessservices.co.uk